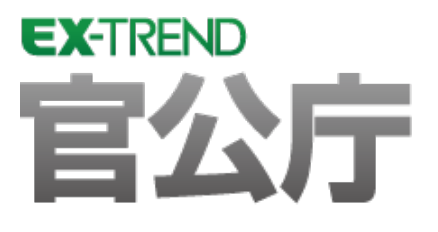

# *バージョンアップガイ*ド (Ver.18.1→Ver.19)

EX-TREND 官公庁 Ver.18.1 から Ver.19 への バージョンアップ内容をご紹介しています。

※解説内容がオプションプログラムの説明である 場合があります。ご了承ください。

# バージョンアップガイド EX-TREND 官公庁 (Ver.18.1→Ver.19)

#### 1 建設 CAD P.1

目次

| 1- 1 | ユーザーインターフェイス(UI)の統一       | 1  |
|------|---------------------------|----|
| 1-2  | 3次元設計データ作成の接続線を改良         | 1  |
| 1-3  | 3次元設計データ作成の個別取込み時の並べ替えを改良 | 2  |
| 1- 4 | 3次元設計データ作成に土工管理データの取込みを追加 | 3  |
| 1- 5 | 3次元設計データ作成のまき出し線を改良       | 4  |
| 1- 6 | 3次元設計データ作成に舗装の範囲指定を追加     | 5  |
| 1- 7 | 3次元設計データ作成で複数構築断面を図面化     | 5  |
| 1-8  | 3次元設計データ作成の線形変換で          |    |
|      | 寸法線、勾配を自動設定               | 6  |
| 1-9  | 3次元設計データ作成で3Dコマンドヘデータを転送  | 6  |
| 1-10 | 縦断線形の個別取込み時の並べ替えを改良       | 7  |
| 1-11 | 横断丁張の個別取込み時の並べ替えを改良       | 8  |
| 1-12 | 横断丁張に重ね図機能を追加             | 9  |
| 1-13 | 横断丁張で複数構築形状横断図を作図         | 9  |
| 1-14 | 3Dのユーザーインターフェイス(UI)の変更    | 10 |
| 1-15 | 3Dの画面を最大化                 | 10 |
| 1-16 | 3Dで平行投影に対応                | 10 |
| 1-17 | 3Dで頂点座標の確認・編集を可能          | 11 |
| 1-18 | 3Dで作成時に選択しているグループへ面を追加    | 12 |
| 1-19 | 3Dの点指定の操作を改良              | 12 |
| 1-20 | 3Dで既存面に頂点を追加              | 13 |
| 1-21 | 3Dで面同士の交差部をカット            | 13 |
| 1-22 | 3Dで面を反転                   | 14 |
| 1-23 | 3Dでの面の削除をDeleteキーで可能      | 14 |
| 1-24 | 3Dで面の透過を可能                | 14 |
| 1-25 | 3Dで背景図面を表示                | 15 |
| 1-26 | 3Dで背景図面の閉合領域から面を作成        | 15 |
| 1-27 | 3Dに計測コマンドを追加              | 16 |
| 1-28 | TREND-COREとのデータ連携を改善      | 16 |
| 1-29 | AutoCAD2018形式に対応          | 17 |
| 1-30 | 印刷の失敗時にメッセージを表示           | 17 |

| SXF表示機能及び確認機能要件書(案)        |                                                                                                    |
|----------------------------|----------------------------------------------------------------------------------------------------|
| 平成30年3月版対応                 | 17                                                                                                    |
| 横断設計照査の自動チェック              | 18                                                                                                    |
| 横断設計照査のチェック結果表示の追加         | 18                                                                                                    |
| 横断設計照査のセル手入力時の色表示を変更       | 19                                                                                                    |
| 横断設計照査のCAD図面と              |                                                                                                    |
| 一致しない変化点から外側の行を色付きで表示      | 19                                                                                                    |
| 土工管理の現地盤、計画の自動取得           | 20                                                                                                    |
| 土工管理の設計確認で自動チェック           | 21                                                                                                    |
| 土工管理の設計確認でチェック結果を表示        | 21                                                                                                    |
| 土工管理の設計確認でCAD図面と一致しない変化点から |                                                                                                    |
| 外側の行を色付きで表示                | 22                                                                                                    |
| [ラスタ]から[ラスタ・写真]にコマンド名を変更   | 22                                                                                                    |
| ラスタ・写真の配置でクリップボードのデータに対応   | 23                                                                                                    |
| ラスタ・写真をサイズ指定・倍率指定で配置       | 24                                                                                                    |
| [ラスタデータ配置]ダイアログの大きさ変更      | 24                                                                                                    |
| ラスタ・写真の配置でPNGファイルに対応       | 25                                                                                                    |
| 配置後のラスタ・写真のサイズ・倍率を指定       | 25                                                                                                    |
| ラスタ・写真に[サイズ変更]コマンド追加       | 26                                                                                                    |
| ラスタ・写真の[トリミング]を改良          | 26                                                                                                    |
| ラスタ・写真の[移動回転]に[伸縮]の設定を追加   | 26                                                                                                    |
|                            | SXF表示機能及び確認機能要件書(案)<br>平成30年3月版対応<br>横断設計照査の自動チェック<br>横断設計照査のチェック結果表示の追加<br>横断設計照査のセル手入力時の色表示を変更<br>横断設計照査のCAD図面と<br>一致しない変化点から外側の行を色付きで表示<br>土工管理の現地盤、計画の自動取得<br>土工管理の設計確認で自動チェック<br>土工管理の設計確認でチェック結果を表示<br>土工管理の設計確認でCAD図面と一致しない変化点から<br>外側の行を色付きで表示<br>[ラスタ]から[ラスタ・写真]にコマンド名を変更<br>ラスタ・写真の配置でクリップボードのデータに対応<br>ラスタ・写真の配置でPNGファイルに対応<br>配置後のラスタ・写真のサイズ・倍率を指定<br>ラスタ・写真の[ドリミング]を改良<br>ラスタ・写真の[ドリミング]を改良<br>ラスタ・写真の[形動回転]に[伸縮]の設定を追加 |

# 2 TRENDff P.27

| 2-  | 1  | ユーザーインターフェイス(UI)の統一      | 27 |
|-----|----|--------------------------|----|
| 2-  | 2  | AutoCAD2018形式に対応         | 27 |
| 2-  | 3  | 印刷の失敗時にメッセージを表示          | 28 |
| 2-  | 4  | SXF表示機能及び確認機能要件書(案)      |    |
|     |    | 平成30年3月版対応               | 28 |
| 2-  | 5  | [ラスタ]から[ラスタ・写真]にコマンド名を変更 | 29 |
| 2-  | 6  | ラスタ・写真の配置でクリップボードのデータに対応 | 29 |
| 2-  | 7  | ラスタ・写真をサイズ指定・倍率指定で配置     | 30 |
| 2-  | 8  | [ラスタデータ配置]ダイアログの大きさ変更    | 30 |
| 2-  | 9  | ラスタ・写真の配置でPNGファイルに対応     | 31 |
| 2-1 | 10 | 配置後のラスタ・写真のサイズ・倍率を指定     | 31 |
| 2-1 | 11 | ラスタ・写真に[サイズ変更]コマンド追加     | 32 |
| 2-1 | 12 | ラスタ・写真の[移動回転]に[伸縮]の設定を追加 | 32 |

# 3 電子納品検査プログラム P.33

| 3- | 1 | ユーザーインターフェイス(UI)の統一         | 33 |
|----|---|-----------------------------|----|
| 3- | 2 | 国土交通省の要領・基準に対応              | 33 |
| 3- | 3 | 国土交通省の港湾のガイドラインに対応          | 33 |
| 3- | 4 | 水資源機能の要領・基準に対応              | 33 |
| 3- | 5 | NEXCOの要領・基準に対応              | 34 |
| 3- | 6 | 「コリンズ・テクリスの登録・検索システム」の変更に対応 | 34 |
| 3- | 7 | 納品チェックで全角・半角の記号を区別しないように変更  | 34 |

### 4 写真管理 P.35

| 4- | 1 | ユーザーインターフェイス(UI)の統一 | _35 |
|----|---|---------------------|-----|
| 4– | 2 | NEXCOの要領・基準に対応      | _35 |
| 4– | 3 | 国土交通省の営繕要領・基準に対応    | 35  |

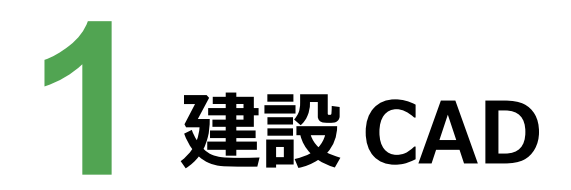

# 1-1 ユーザーインターフェイス(UI)の統一

ユーザーインターフェイス(UI)を統一して見やすくしました。

- ・フォントをメイリオに変更
- ・セルの見た目、行間隔を変更
- ・ボタンの位置などを統一

# 1-2 3次元設計データ作成の接続線を改良

小段、法面部など、必ず収束させていた接続線を追加しないようにしました。

(下図のような箇所に接続線を追加しないようにしました。)

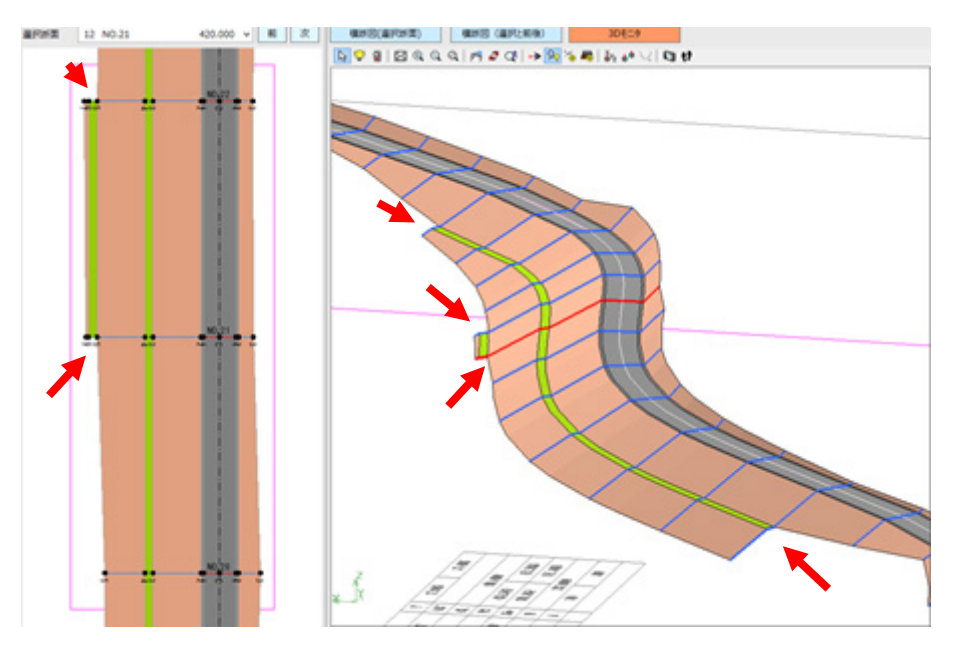

#### 1-3 3次元設計データ作成の個別取込み時の並べ替えを改良

3次元設計データ作成の [横断] – [断面設定] – [取り込み] – [CAD数値化] [横断照査設計] で測点を またいで並べ替えできるようにしました。

|                                   |             | 既存         | データ      | 作成         | データ      | T |
|-----------------------------------|-------------|------------|----------|------------|----------|---|
| ○既存テータをすべてクリア                     |             | 测点名        | 追加距離     | 測点名        | 通加距離     |   |
| ○既存データの末尾に追加                      | 1           | BP         | 0.0000   | 8P         | 0.0000   | 1 |
| ・ 追加するデータを個別指定                    | 2           | NO.1       | 20.0000  | NO.1       | 20.0000  | 1 |
|                                   | 3           | NO.2       | 40.0000  | NO.2       | 40.0000  | I |
| 並べ替え投定                            | 4           | BC.1       | 57.6310  | 8C.1       | 57.6310  | 1 |
| 以下の条件に当てはまる対点にと書きてるとうに的べ替うまで      | 5           | NO.3       | 60.0000  | NO.3       | 60.0000  | 1 |
|                                   | 6           | NO.3+10.96 | 70.9620  | NO.3+10.96 | 70.9620  | l |
| C ALMAE PRIVILIO                  | 7           | NO.4       | 80.0000  | NO.4       | 80.0000  | 1 |
| ☑ 測点名が同じ                          | 8           | SP.1       | 81.4060  | SR1        | 81.4060  | 1 |
| ○ 完全一致 初期化                        | 9           | NO.5       | 100.0000 | NO.5       | 100.0000 | l |
| <ul> <li>あいまい比較 並べ替え実行</li> </ul> | 10          | EC.1       | 105.1800 | EC.1       | 105.1800 | 1 |
|                                   | 11          | NO.6       | 120.0000 | NO.6       | 120.0000 | 1 |
| 1.0.00                            | 12          | NO.6+3.00  | 123.0000 | NO.6+3.00  | 123.0000 | 1 |
| 工程を設定                             | 13          | NO.6+15.00 | 135.0000 | NO.6+15.00 | 135.0000 | 1 |
| ☑ 追加距離を上書きする ☑ 測点名を上書きする          | 14          | BC.2       | 137.1430 | BC.2       | 137.1430 | 1 |
|                                   | 15          | NO.7       | 140.0000 | NO.7       | 140.0000 | I |
|                                   | 16          | NO.8       | 160.0000 | NO.8       | 160.0000 | l |
|                                   | 17          | NO.9       | 180.0000 | NO.9       | 180.0000 | I |
|                                   | 1.8         | 500        | 101 7070 | 50.2       | 191 2020 | L |
|                                   | <b>既存</b> : | 7-9        |          | 作成データ      |          |   |
|                                   |             | +          | -        | + I        | + -      |   |

#### 🇱 [既存データ] [作成データ] リスト

上書きするデータを個別に設定します。

[既存データ] に同じ行の [作成データ] が上書きされます。

[既存データ] に上書きしないときは、同じ行の [作成データ] を空白行にします。

[作成データ]を新規に書き込むときは、同じ行の [既存データ]を空白行にします。

空白行の挿入・削除は、[既存データ] [取込データ]のボタンで行います。

Ⅲ [既存データ]

[+]:選択している [既存データ] の行に空白の行を追加します。選択している行の文だけ空白行 を挿入します。

[一]:選択している [既存データ] の行の空白行を削除します。選択している範囲にデータがある 場合は、メッセージが表示されます。

… [取込データ]

[↑] [↓]:選択している [取込データ] の範囲のデータを1行上、下へ移動します。

[+]:選択している [取込データ] の行に空白の行を追加します。選択している行の文だけ空白行 を挿入します。

[一]:選択している [取込データ] の行の空白行を削除します。選択している範囲にデータがある 場合は、メッセージが表示されます。

# 1-4 3次元設計データ作成に土工管理データの取込みを追加

3次元設計データ作成に [横断] – [断面設定] – [取り込み] [土工管理] を追加して、土工管理で入力 した現地盤、計画、土工区分線を取り込めるようにしました。

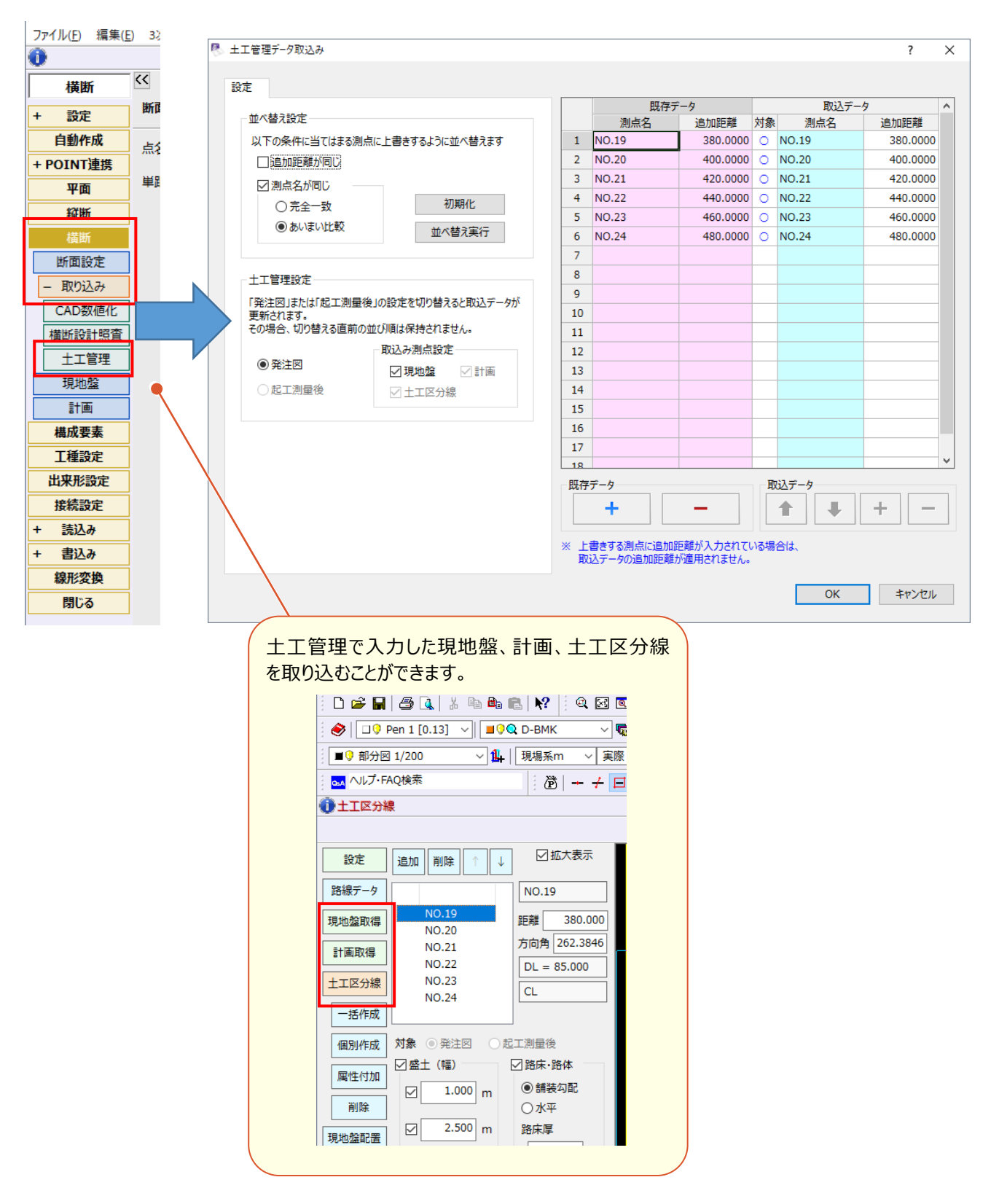

# 1-5 3次元設計データ作成のまき出し線を改良

現地盤形状線が計画形状線の内側で凸型になっているようなデータに対応しました。

同一層なのに、左右断面で層がわかれないようにしました。

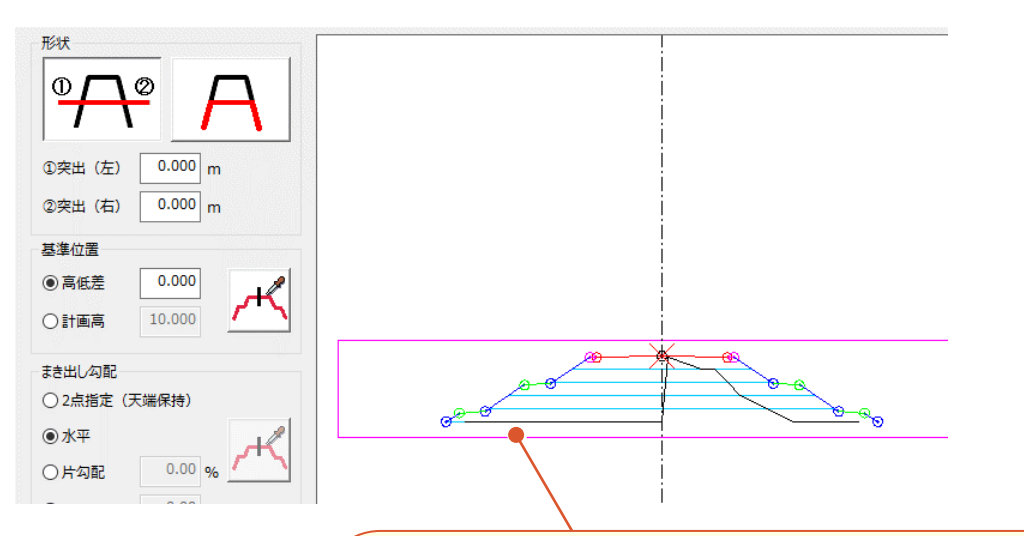

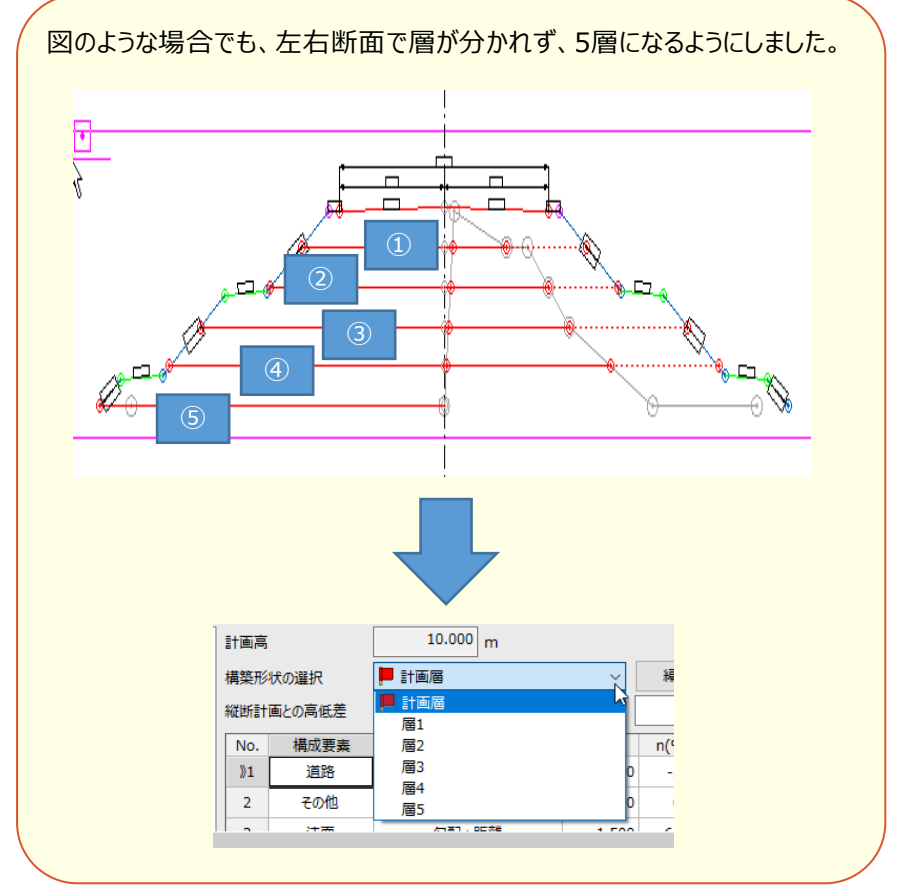

#### 1-6 3次元設計データ作成に舗装の範囲指定を追加

[横断] – [計画] – [舗装]、[工種設定] – [舗装] に [平面指定] を追加して、舗装を範囲指定で設 定できるようにしました。

۲

Ł

有て

暹

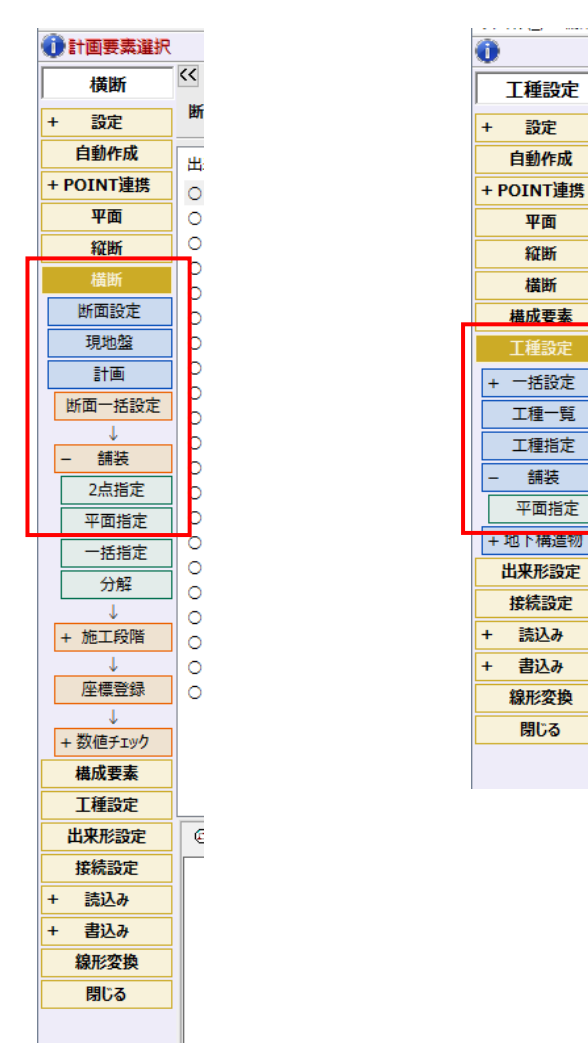

#### 1-7 3次元設計データ作成で複数構築断面を図面化

[線形変換] に [複数構築形状で出力] を追加して、複数構築形状を図面化できるようにしました。

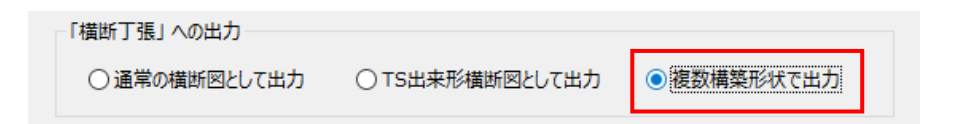

#### 1-8 3次元設計データ作成の線形変換で寸法線、勾配を自動設定

[線形変換]で寸法線、勾配を自動で設定できるようにしました。

工種:舗装工についても[線形変換]で寸法線、勾配を自動で設定できるようにしました。

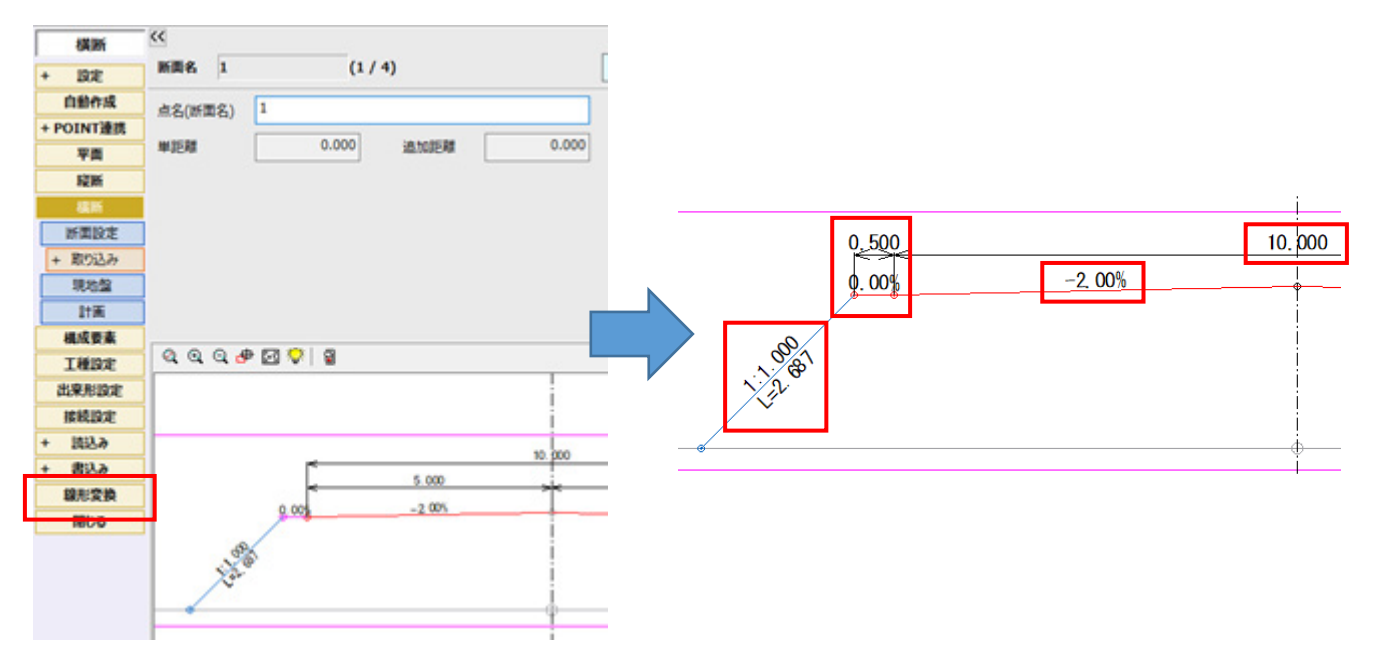

# 1-9 3 次元設計データ作成で 3D コマンドヘデータを転送

[書込み] に [「3D」データ] を追加して、「3D」コマンドへデータを転送できるようにしました。

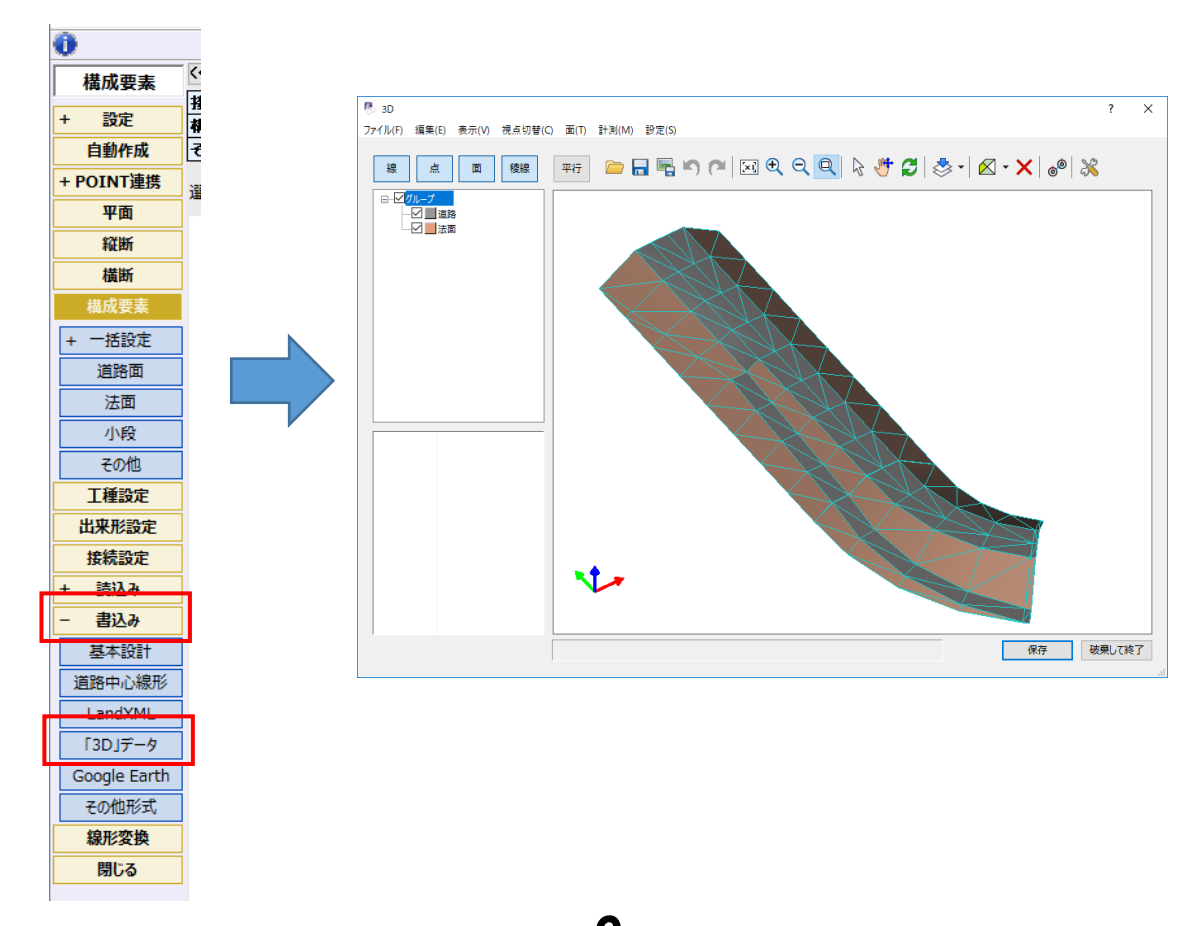

1-10

縦断線形の [取込み] – [線形データ] [SIMA] [CAD数値化] で測点をまたいで並べ替えできるように しました。

|                    |                           |             | 既存         | データ      | 作成         | データ      |
|--------------------|---------------------------|-------------|------------|----------|------------|----------|
| ○既存データをすべてクリア      |                           |             | 測点名        | 追加距離     | 測点名        | 追加距離     |
| ○既存データの末尾に追加       |                           | 1           | BP         | 0.0000   | 8P         | 0.0000   |
| ● 歳加するデータを個別指定     |                           | 2           | NO.1       | 20.0000  | NO.1       | 20.0000  |
|                    |                           | 3           | NO.2       | 40.0000  | NO.2       | 40.0000  |
| 並べ替え設定             |                           | 4           | BC.1       | 57.6310  | 8C.1       | 57.6310  |
| 以下の条件に当てはまる対点に ト   | ままであたやいかく結うまで             | 5           | NO.3       | 60.0000  | NO.3       | 60.0000  |
|                    | and I approved the root I | 6           | NO.3+10.96 | 70.9620  | NO.3+10.96 | 70.9620  |
| C 22/VAICHE///INIV |                           | 7           | NO.4       | 80.0000  | NO.4       | 80.0000  |
| 図測点名が同じ            |                           | 8           | SP.1       | 81.4060  | SR1        | 81.4060  |
| 〇完全一致              | 初期化                       | 9           | NO.5       | 100.0000 | NO.5       | 100.0000 |
| ③あいまい比較            | 並べ替え実行                    | 10          | EC.1       | 105.1800 | EC.1       | 105.1800 |
|                    |                           | 11          | NO.6       | 120.0000 | NO.6       | 120.0000 |
| Land               |                           | 12          | NO.6+3.00  | 123.0000 | NO.6+3.00  | 123.0000 |
| TESKS              |                           | 13          | NO.6+15.00 | 135.0000 | NO.6+15.00 | 135.0000 |
| ☑追加距離を上書きする        | ✓ 測点名を上書きする               | 14          | BC.2       | 137.1430 | BC.2       | 137.1430 |
|                    |                           | 15          | NO.7       | 140.0000 | NO.7       | 140.0000 |
|                    |                           | 16          | NO.8       | 160.0000 | NO.8       | 160.0000 |
|                    |                           | 17          | NO.9       | 180.0000 | NO.9       | 180.0000 |
|                    |                           | 1.8         | 50.2       | 101 7070 | CD 2       | 191 2020 |
|                    |                           | <b>既存</b> : | 7-9        |          | 作成データ      |          |
|                    |                           |             | +          | -        | 1 1        | + -      |
|                    |                           |             |            |          |            |          |

#### Ⅲ [既存データ] [作成データ] リスト

上書きするデータを個別に設定します。

[既存データ] に同じ行の [作成データ] が上書きされます。

[既存データ] に上書きしないときは、同じ行の [作成データ] を空白行にします。

[作成データ]を新規に書き込むときは、同じ行の [既存データ]を空白行にします。

空白行の挿入・削除は、[既存データ] [取込データ]のボタンで行います。

[+]:選択している [既存データ] の行に空白の行を追加します。選択している行の文だけ空白行 を挿入します。

[一]:選択している [既存データ] の行の空白行を削除します。選択している範囲にデータがある 場合は、メッセージが表示されます。

Ⅲ [取込データ]

[↑] [↓]:選択している [取込データ] の範囲のデータを1行上、下へ移動します。

[+]:選択している [取込データ] の行に空白の行を追加します。選択している行の文だけ空白行 を挿入します。

[一]:選択している [取込データ] の行の空白行を削除します。選択している範囲にデータがある 場合は、メッセージが表示されます。 横断丁張の [取込み] – [線形データ] [縦断データ] [CAD数値化] で測点をまたいで並べ替えできるように しました。

|                  |                   |     | 既存         | データ      | 作成         | データ      |
|------------------|-------------------|-----|------------|----------|------------|----------|
| ○既存データをすべてクリア    |                   |     | 測点名        | 追加距離     | 測点名        | 追加距離     |
| ○既存データの末尾に追加     |                   | 1   | BP         | 0.0000   | 8P         | 0.0000   |
| ● 濾加するテータを個別指定   |                   | 2   | NO.1       | 20.0000  | NO.1       | 20.0000  |
|                  |                   | 3   | NO.2       | 40.0000  | NO.2       | 40.0000  |
| 並べ替え設定           |                   | 4   | BC.1       | 57.6310  | BC.1       | 57.6310  |
| 以下の条件に当てはまる対点に と | 業まであように対人結うまで     | 5   | NO.3       | 60.0000  | NO.3       | 60.0000  |
|                  | HCTOP / LA / HAAT | 6   | NO.3+10.96 | 70.9620  | NO.3+10.96 | 70.9620  |
| C) 22/03/2AL/14U |                   | 7   | NO.4       | 80.0000  | NO.4       | 80.0000  |
| 「「東点名が同じ         |                   | 8   | SP.1       | 81.4060  | SR1        | 81.4060  |
| ○完全一致            | 初期化               | 9   | NO.5       | 100.0000 | NO.5       | 100.0000 |
| ● あいまい比較         | 並べ替え実行            | 10  | EC.1       | 105.1800 | EC.1       | 105.1800 |
|                  |                   | 11  | NO.6       | 120.0000 | NO.6       | 120.0000 |
|                  |                   | 12  | NO.6+3.00  | 123.0000 | NO.6+3.00  | 123.0000 |
| 上書き設定            |                   | 13  | NO.6+15.00 | 135.0000 | NO.6+15.00 | 135.0000 |
| ☑追加距離を上書きする      | 2 測点名を上書きする       | 14  | BC.2       | 137.1430 | BC.2       | 137.1430 |
|                  |                   | 15  | NO.7       | 140.0000 | NO.7       | 140.0000 |
|                  |                   | 16  | NO.8       | 160.0000 | NO.8       | 160.0000 |
|                  |                   | 17  | NO.9       | 180.0000 | NO.9       | 180.0000 |
|                  |                   | 1.8 | 50.2       | 101 7070 | 502        | 191 7070 |
|                  |                   | 取存: | 7-9        |          | 作成データ      |          |
|                  |                   |     | +          | -        | 1 +        | + -      |
|                  |                   |     | P          |          |            |          |

#### 🇱 [既存データ] [作成データ] リスト

上書きするデータを個別に設定します。

[既存データ] に同じ行の [作成データ] が上書きされます。

[既存データ] に上書きしないときは、同じ行の [作成データ] を空白行にします。

[作成データ]を新規に書き込むときは、同じ行の [既存データ]を空白行にします。

空白行の挿入・削除は、 [既存データ] [取込データ] のボタンで行います。

Ⅲ [既存データ]

[+]:選択している [既存データ] の行に空白の行を追加します。選択している行の文だけ空白行を挿入します。

[一]:選択している [既存データ] の行の空白行を削除します。選択している範囲にデータがある 場合は、メッセージが表示されます。

Ⅲ [取込データ]

[↑] [↓]:選択している [取込データ] の範囲のデータを1行上、下へ移動します。

[+]:選択している [取込データ] の行に空白の行を追加します。選択している行の文だけ空白行 を挿入します。

[一]:選択している [取込データ] の行の空白行を削除します。選択している範囲にデータがある 場合は、メッセージが表示されます。

8

# 1-12 横断丁張に重ね図機能を追加

[形状図配置] に [重ね図] を追加しました。

[作図設定]の[結線]に[横断形状線のみ作図する]の設定を追加しました。

| <b>横断丁張</b><br>作図設定 | (* 作)    | 図設定<br>本 寸法線 勾配 | 結線   | 測点·文字  | Z  |     |        |       | ? | × |
|---------------------|----------|-----------------|------|--------|----|-----|--------|-------|---|---|
| ↓ 製図基準設定            |          | 現               | 地盤、中 | P心、計画  |    |     | 봐      | 國線    |   |   |
| ↓<br>⊥ 2018         | <b>F</b> | 項目              | 表示   | ペン     | 線種 | 表示  | ペン     | 線種    |   |   |
|                     | Ľ        | 現地盤線(土断面)       | 0    | Pen: 1 |    |     | Pen: 1 |       |   |   |
| 重ね図                 |          | 現地盤線(副断面1)      | 0    | Pen: 1 |    |     |        |       |   |   |
|                     | 4        | 現地盤線(副断面2)      | 0    | Pen: 1 |    |     |        |       |   |   |
| · 編生                | _        | 現地盤線(副断面3)      | 0    | Pen: 1 |    | □横樹 | 形状線のる  | 光作図する |   |   |
| J                   | _        | 現地盤線(副断面4)      | 0    | Pen: 1 |    |     |        |       |   |   |
| 作成                  |          | 現地盤線(副断面5)      | 0    | Pen: 1 |    |     |        |       |   |   |
| 4                   |          | 現地盤線(竣工断面)      | 0    | Pen: 1 |    |     |        |       |   |   |
| 入力に戻る               |          | 中心線             | 0    | Pen: 1 |    |     |        |       |   |   |
|                     |          | 計画線             | 0    | Pen: 1 |    |     |        |       |   |   |
|                     |          |                 |      |        |    | ×   |        |       |   |   |

#### 1-13 横断丁張で複数構築形状横断図を作図

横断丁張で複数構築形状横断図を作図できるようにしました。

3次元設計データ作成で線形変換した複数構築形状の横断図が作図可能になりました。

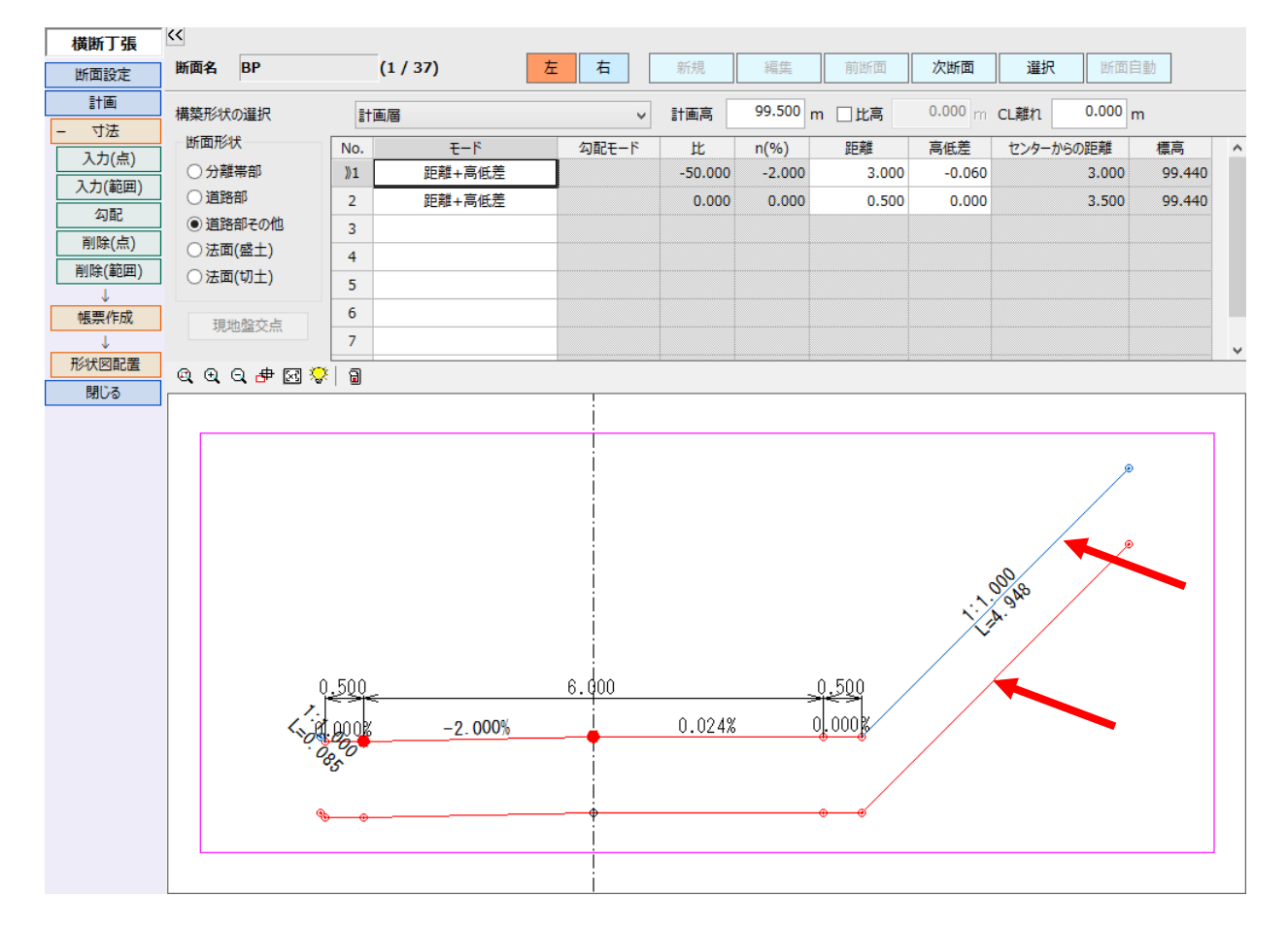

1-14 3D のユーザーインターフェイス(UI)の変更

[3D] ダイアログにメニューバーを追加し、ツールバーを整理しました。

| P 3D<br>ファイルE 編集E 表示() 視点切替()                                                                                                    | 王田 計測(11) 設定(5) |                   | s x               |
|----------------------------------------------------------------------------------------------------|-----------------|-------------------|-------------------|
| 線点面積線                                                                                                    | मन 📁 🔒 🖷 🔊      | @   ⊠ € € €   } ∛ | 🎖   🗞 - 🔀   - 🍣 🔀 |
| <ul> <li>○ 200-7</li> <li>● 課税: マーク(IP)</li> <li>● 課税: マーク(ロンター)</li> <li>● 課税: 総確(ロンター)</li> <li>● 課税: 総確(ロンター)</li> <li>● 課税: 総確(中収)</li> <li>● 課税: 総確(切工活業部)</li> </ul> |                 |                   |                   |
|                                                                                                    |                 |                   | 保存 破壊して終了         |

#### 1-15 3D の画面を最大化機能追加

[3D] ダイアログの画面を最大化できるようにしました。

ダイアログのタイトルバーをダブルクリックすると、画面を最大化することができます。

#### 1-16 3Dで平行投影に対応

[3D] ダイアログのボタンで [平行] (平行投影)、 [透視] (透視投影)を切り替えできるようにしました。

| sd 3D                                        | sD 3D                                        |
|----------------------------------------------|----------------------------------------------|
| ファイル(E) 編集(E) 表示(V) 視点切替(C) 面(I) 計測(M) 設定(S) | ファイル(E) 編集(E) 表示(V) 視点切替(C) 面(I) 計測(M) 設定(S) |
| 線 点 面 稜線 平行 🗁 🔒 🖏                            | 線 点 面 稜線 透視 🗁 🖬 🖷                            |
|                                              |                                              |

- **F** 

[3D] ダイアログで頂点座標の確認や編集をできるようにしました。

面を選択すると、頂点座標値が表示されます。数値を編集することもできます。

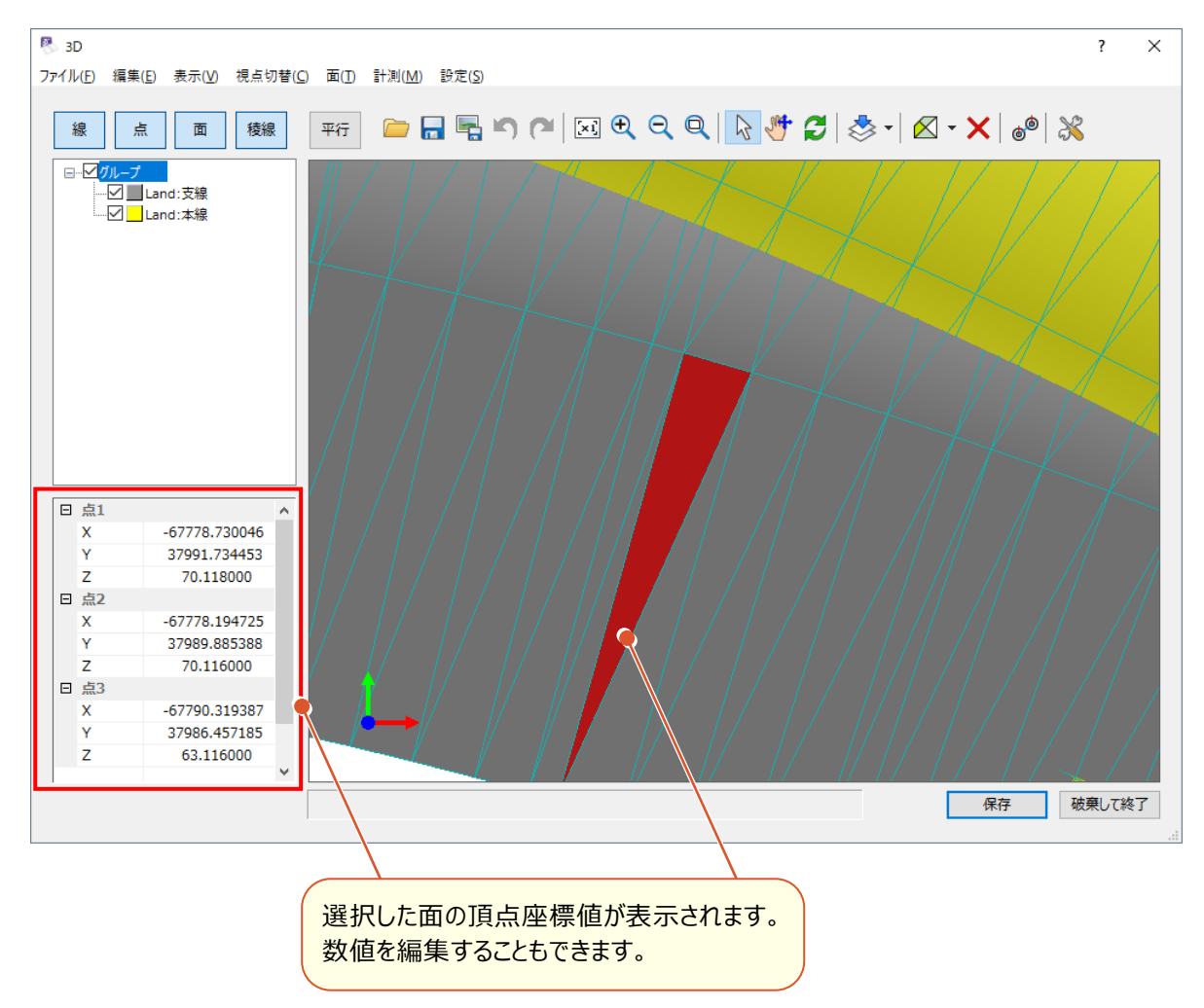

#### 1-18 3D で作成時に選択しているグループへ面を追加

[3D] ダイアログの [面] – [作成(点指定)] [作成(背景閉合)] で作成した面を、選択されているグループ に追加するようにしました。

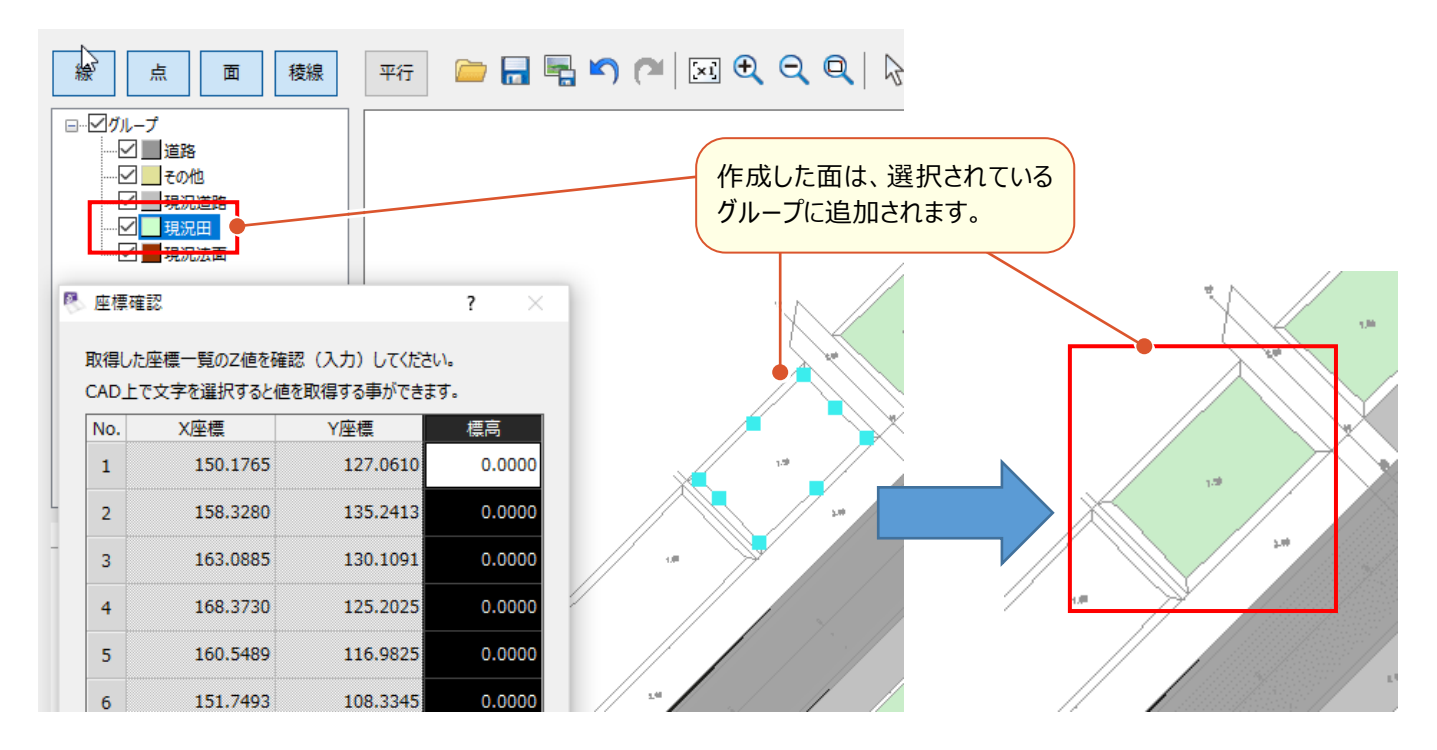

#### <mark>1-19</mark>3D の点指定の操作を改良

[3D] ダイアログの点指定の操作を改良して、一度に複数面を作成できるようにしました。

- ・ [面] [作成 [点指定]]で連続して構成点を指定できるようにしました。
- ・入力点確定で「座標確認」ダイアログが表示され、XY座標の確認および標高を入力できるようになりました。
- ・標高入力は手入力および背景図面の文字より取得することができます。
- 一度に複数面を作成できるようになりました。

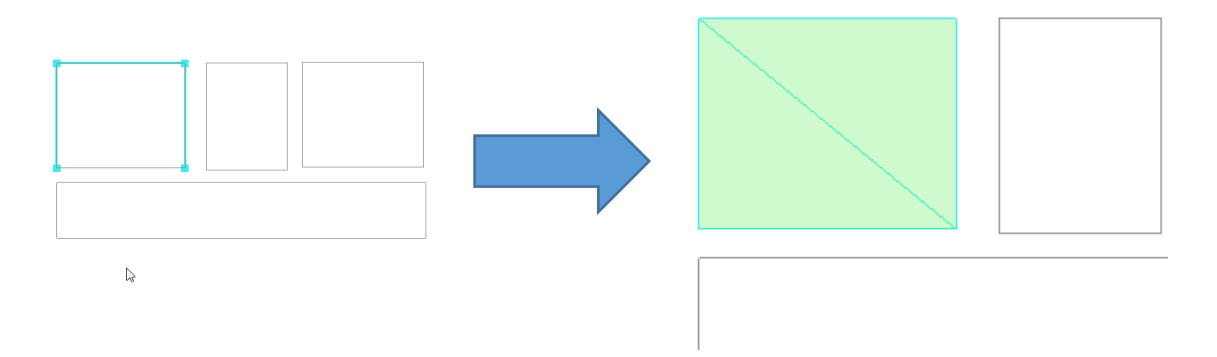

# 1-20 3D で既存面に頂点を追加

[3D] ダイアログの [面] – [編集 [頂点追加]] で、既存図面に頂点を追加できるようにしました。 頂点を追加すると、既存面を複数面に分割及び新たな面を作成することができます。

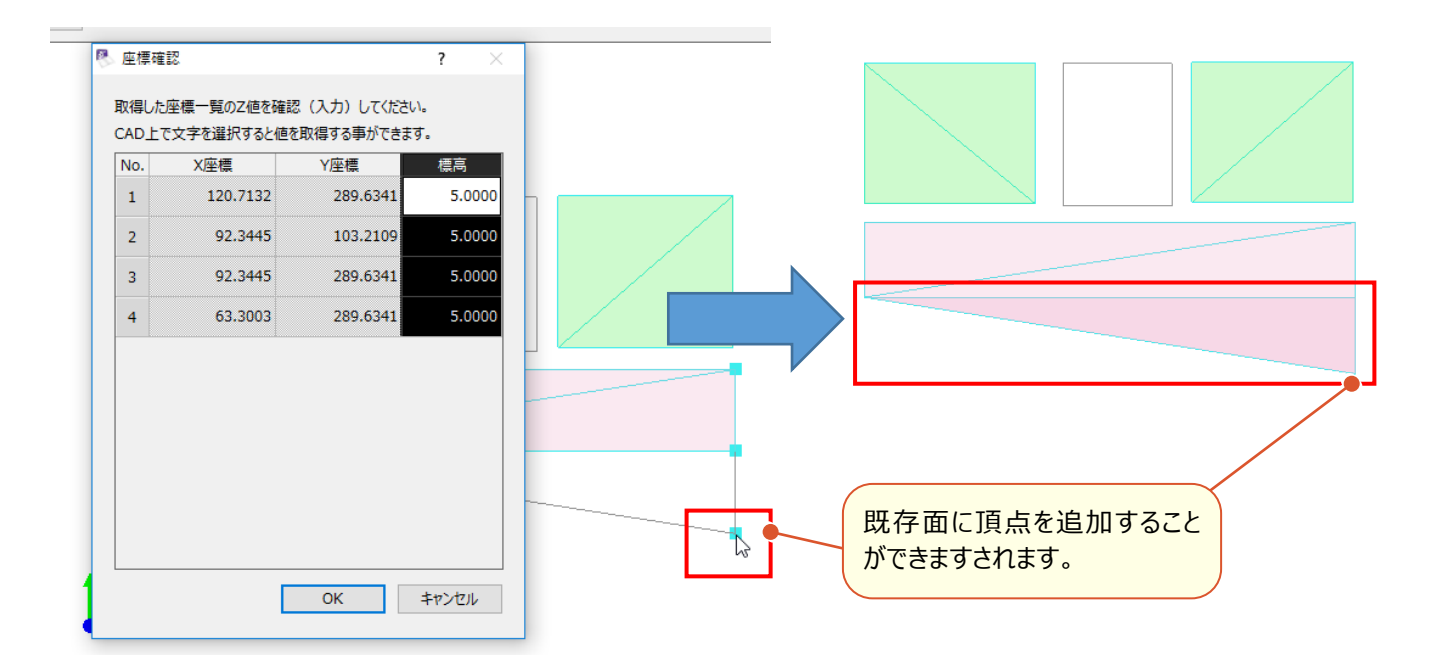

#### 1-21 3D で面同士の交差部をカット

[3D] ダイアログの [面] – [編集 [カット]] で範囲を指定して、基準となるグループの面で、その他の面をカット することができます。

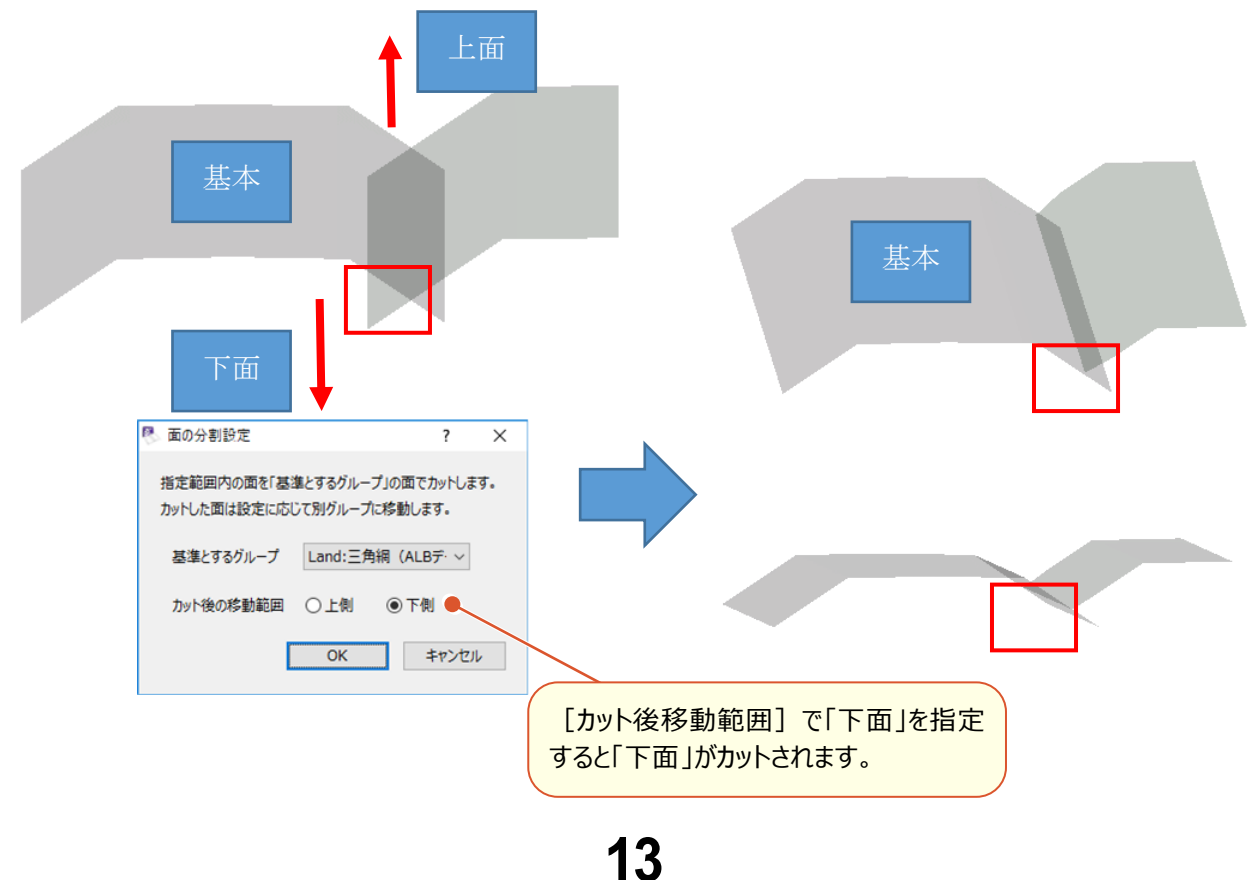

[3D] ダイアログの [面] – [編集 [反転]] で面を選択して反転することができます。 ※ [表示設定] の [裏面を描画しない] をオンにすると、面の裏側が黒く塗り潰されます。

| 🔍 表示設定      | ? ×             |
|-------------|-----------------|
| 色設定         |                 |
| 背景 🗸        | カーソル 〜 ラバーバンド 〜 |
| 選択 ~        |                 |
|             |                 |
| □ 裏面を描画しない  | 🗌 面を透過する        |
| ✓ 背景図面を表示する | 高さ 0.00 m       |
| ☑ 育委凶叫《衣小9る |                 |
|             | OK キャンセル        |

#### **1-23** 3D での面の削除を Delete キーで可能

[3D] ダイアログの面の削除をDeleteキーでもできるようにしました。

### 1-24 3D で面の透過を可能

[3D] ダイアログの [設定] の [面を透過する] で面を透過できるようにしました。

| 冬 表示設定      | ? ×                                     |
|-------------|-----------------------------------------|
| 色設定         |                                         |
| 背景 🗸        | カーソル ~ ラバーバンド ~                         |
| 選択 ~        | ● 「「「「「「「「」」」」 「「「」」」 「「」」 「「」」 「「」」 「「 |
|             |                                         |
| □ 表面を抽画しない  | □□で透過する                                 |
| ✓ 背景図面を表示する | 高さ 0.00 m                               |
|             | ОК <b>+</b> ₱>セル                        |

# <mark>1-25</mark>3Dで背景図面を表示

[3D] ダイアログの [設定] の [背景図面を表示する] で、3Dコマンド実行時のCADのページを背景図面として表示 できるようにしました。背景図面の標高も設定できます。

| 🥙 表示設定     | ? ×                |
|------------|--------------------|
| 色設定        |                    |
| 背景 🗸       | カーソル 〜 ラバーバンド 〜    |
| 選択・        | 移線 ▶ 背景図面 ▶        |
| □裏面を描画しない  | □面を透過する            |
| ☑背裏図面を表示する | 高さ 0.00 m          |
|            | ОК <b>+</b> +>>tzл |

### 1-26 3D で背景図面の閉合領域から面を作成

[3D] ダイアログの [面] – [作成(背景閉合)] で背景図面を選択して、閉合領域部分を面として作成できる ようにしました。

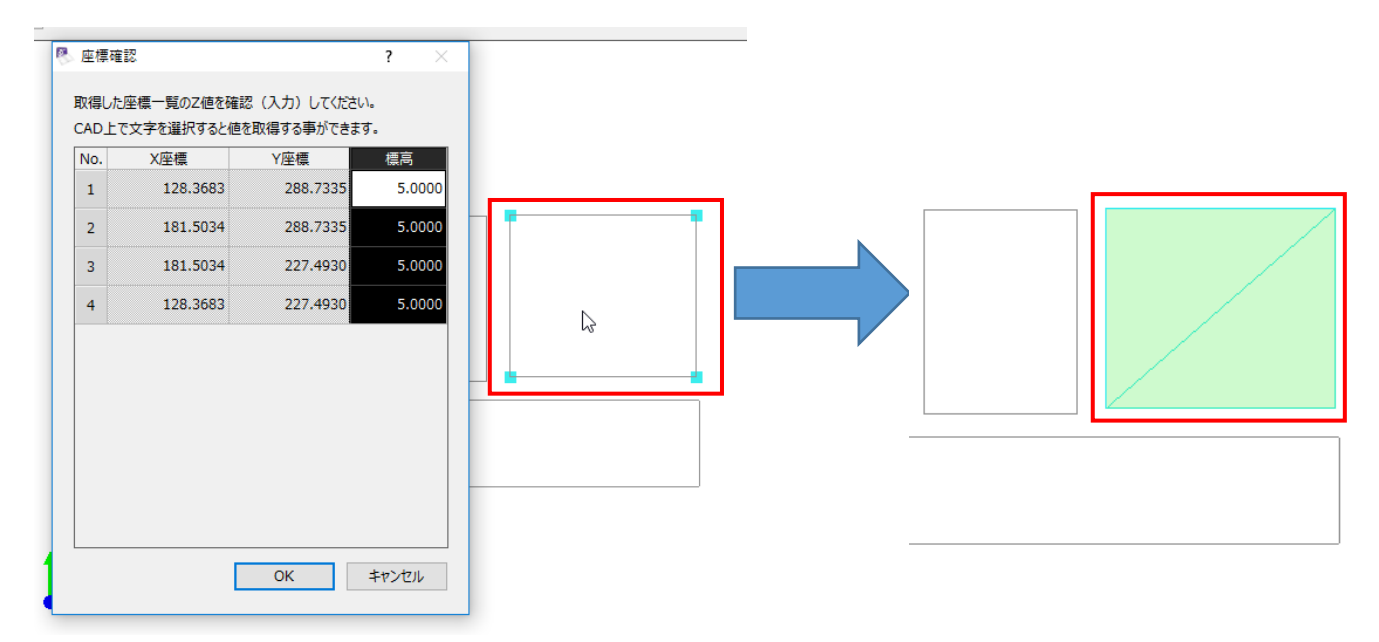

計測コマンドを追加して、座標値や点間距離を計測できるようにしました。

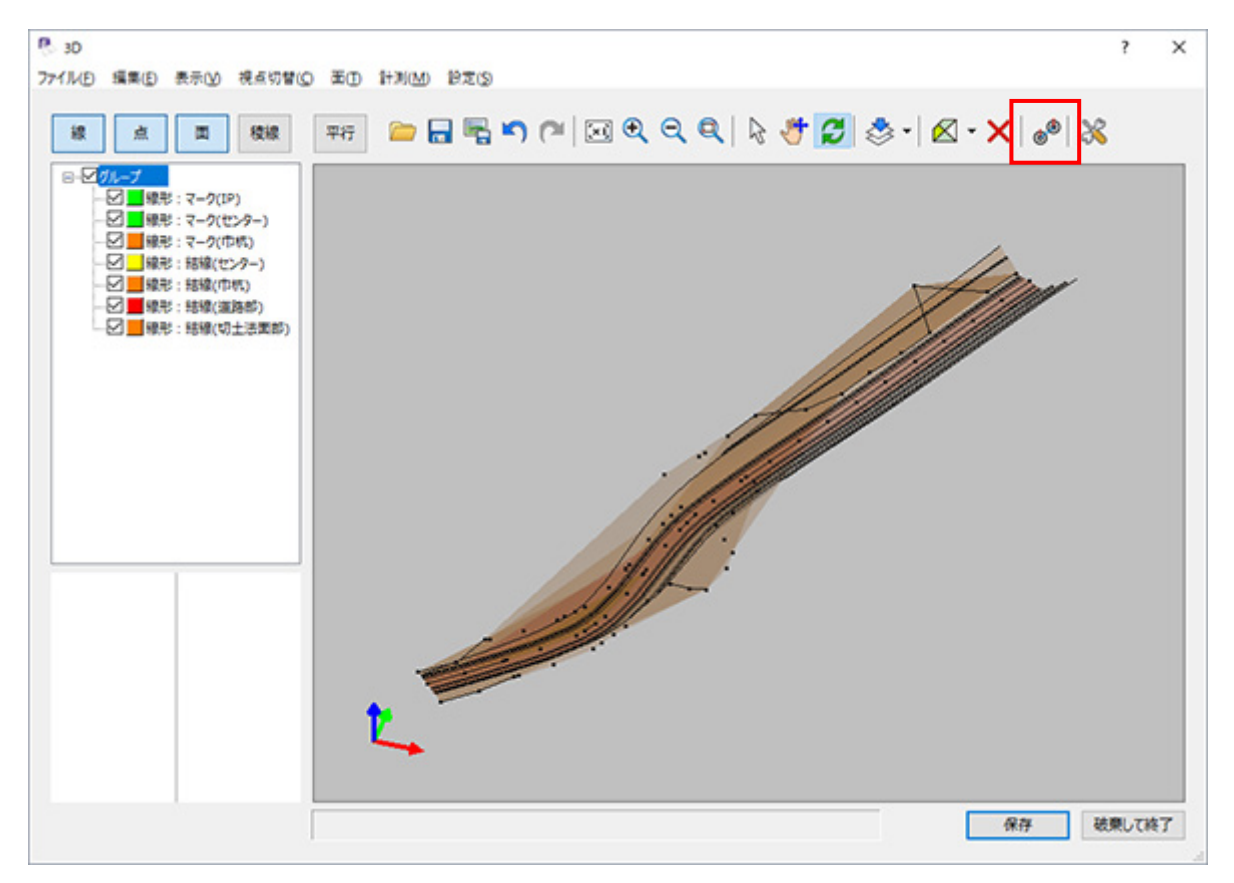

# 1-28 TREND-CORE とのデータ連携を改善

[ファイル] – [福井コンピュータ連携] – [TREND-COREデータ(.XFD)を開く] [TREND-COREデータ
 (.XFD) へ保存] で、TREND-COREと同じ3D形状になるようにしました。
 ※2019年2月出荷版のTREND-COREのインストールが必要です。

#### 1-29 AutoCAD2018 形式に対応

[ファイル] – [外部ファイルを開く] [外部ファイルへ保存] でAutoCAD2018形式の入出力が可能になりました。

| 外部ファイルへ保存 |                  |       |               |                     | ?         | × |
|-----------|------------------|-------|---------------|---------------------|-----------|---|
| フォルダ      | 名前               | サイズ 作 | E成日時          | 更新日時                |           |   |
| E,        |                  |       |               |                     |           |   |
|           |                  |       |               |                     |           |   |
| 1.2       | ファイル名称<br>サンプル図面 |       | ファイル形式<br>DWG | ファイル種類<br>~ AutoCAE | 1<br>2018 | ~ |

#### 1-30 印刷の失敗時にメッセージを表示

「Antenna House PDF Driver」を選択して印刷に失敗した場合、「印刷に失敗しました。」のメッセージを表示するようにしました。

# 1-31 SXF表示機能及び確認機能要件書(案)平成30年3月版対応

[土木] – [チェック] – [CAD製図基準チェック] で、SXF 表示機能及び確認機能要件書(案)平成30年3月版の製図基準チェックが可能になりました。

| 🥙 CAD製図基準チェック設定                                                                                                    | ? ×                                                                                                    |  |  |  |  |  |  |  |
|----------------------------------------------------------------------------------------------------|----------------------------------------------------------------------------------------------------|--|--|--|--|--|--|--|
| チェック設定 〇 製図基準テンプレートで ⑥ SXF確認機能要件書                                                                                                    | 2使用<br>(案) H3003(土木)準拠 ~                                                                                                    |  |  |  |  |  |  |  |
| 項目設定<br>(1)レイヤ名<br>発注用レイヤを目着<br>(2)用紙外図形<br>(3)重複図形<br>(4)ショートベクトル<br>(5)図面の大きさ<br>(6)図面の正位<br>(7)輪郭線<br>(8)余白<br>(9)色                 | <ul> <li>県確認: ●する ○しない</li> <li>② (10)背景同色</li> <li>③ (11)線種</li> <li>② (12)線幅</li> <li>③ (13)文字の大きさ</li> <li>③ (14)文字コード(禁則文字)</li> <li>③ (15)文字配置</li> <li>③ (15)文字配置</li> <li>③ (15)文字配置</li> <li>③ (15)文字配置</li> <li>③ (15)文字配置</li> <li>③ (15)文字配置</li> <li>④ (15)文字配置</li> <li>④ (15)文字配置</li> <li>● (15)文字配置</li> <li>● (15)文字配置</li> <li>● (15)文字配置</li> <li>● (15)文字配置</li> <li>● (15)文字配置</li> <li>● (15)文字配置</li> <li>● (15)文字配置</li> <li>● (15)文字配置</li> <li>● (15)文字配置</li> <li>● (15)文字配置</li> <li>● (15)文字(15)</li> <li>● (15)文字配置</li> <li>● (15)文字配置</li> <li>● (15)文字(15)</li> <li>● (15)文字(15)</li> <li>● (15)文字(15)</li> <li>● (15)文字配置</li> <li>● (15)文字配置</li> <li>● (15)文字(15)</li> <li>● (15)文字(15)</li> <li>● (15)(15)</li> <li>● (15)(15)</li></ul> |  |  |  |  |  |  |  |
| 問題箇所表示       線幅グループ     0.13:0.25:0.50 、       ※内容表示・要素表示で使用されます。       □ 非表示データをチェック対象とする。       □ 毎回このウィンドウを表示する。       OK     キャンセル |                                                                                                    |  |  |  |  |  |  |  |

17

#### 1-32 横断設計照査の自動チェック

[土木] – [横断設計照査] – [照査] の [表配置] 時のインプットバーに [自動チェック] を追加して、横断 設計照査の自動チェックを行えるようにしました。

[自動チェック] がONの場合、CAD図面と変化点が一致する行の [確認] 欄のチェックにレ点が描画されます。

| 🚺 横断                                                                                                    | 設計照査:   | 表の基準   | 龍点を指   | 定        |        |          |                                 |       |        |        |          |          |                 |      |
|----------------------------------------------------------------------------------------------------|---------|--------|--------|----------|--------|----------|---------------------------------|-------|--------|--------|----------|----------|-----------------|------|
| 表選択                                                                                                    | 1.チェック表 | (簡易照望  | 査)     |          |        | ~        | · 🗹                             | 点名を配置 | □t     | エンターか  | らの距離     |          | 自動チェック          | 結果:× |
|                                                                                                    |         |        |        |          |        |          |                                 |       |        |        |          |          |                 |      |
|                                                                                                    |         | 『チェック』 | リストル   |          |        | \$       | <b>繊</b> 術面名:                   | BP    |        | ロセンタ   | 2-標高:::  | 254, 885 |                 |      |
|                                                                                                    |         |        | ;      | 生新面      |        |          |                                 |       |        |        | 与断面      |          |                 |      |
|                                                                                                    | 点名      | 距離     | 斜長     | 標高       | 比高     | 勾配       | 確認                              | 点名    | 距離     | 斜長     | 標高       | 比高       | 勾配 確認           |      |
|                                                                                                    | L1      | 3, 500 | 3, 500 | 254, 835 | -0.050 | -1, 4295 | 国済み                             | R1    | 3, 500 | 3, 501 | 254, 815 | -0.070   | -2.0095 國濟務     |      |
|                                                                                                    | L2      | 0.971  | 0,971  | 254,821  | -0.014 | -1, 4295 | 国済み                             | R2    | 1.000  | 1,000  | 254,795  | -0.020   | -2.00% 國濟科      |      |
|                                                                                                    | L3      | 0. 523 | 0, 529 | 254,814  | 0.008  | -1.42%   | 64)39 0%<br>54 <sup>5</sup> 3 2 | RA    | 0.530  | 0.530  | 254,7782 | -0.022   | -2.00% B4))9774 |      |
|                                                                                                    | L5      | 0.200  | 0.200  | 254,814  | 0.000  | 0.0095   | 國資み                             | R5    | 0.250  | 0.250  | 254,762  | 0.000    | 0.0095 國濟み      |      |
|                                                                                                    | L6      | 0.050  | 0.050  | 254, 814 | 0.000  | 0.0095   | 国済み                             | R6    | 0,200  | 0, 200 | 254, 762 | 0.000    | 0.0095 國濟み      |      |
|                                                                                                    | L7      | 0, 538 | 0, 539 | 254, 841 | 0,027  | 5, 0095  | 國済み                             | R7    | 0, 050 | 0, 050 | 254, 762 | 0.000    | 0.0095 國濟務      |      |
|                                                                                                    | L8      | 0. 500 | 0, 501 | 254, 864 | 0.023  | 4. 6295  | 口済み                             | R8    | 0, 538 | 0, 539 | 254, 789 | 0.027    | 5,009; 國濟務      |      |
|                                                                                                    | L9      | 0.512  | 0.724  | 255, 376 | 0.512  | 1:1.)    | 口済み                             | R9    | 0,462  | 0,462  | 254,812  | 0.023    | 5,009;国济客办      |      |
|                                                                                                    |         |        |        |          |        |          | 口済み                             | R10   | 4, 578 | 6, 475 | 259, 391 | 4, 578   | 1:1.1 國済み       |      |
| 「読み」       10       4.578       6.478       29.381       4.577       111       () () () () () () () () () () () () () ( |         |        |        |          |        |          |                                 |       |        |        |          |          |                 |      |

#### 1-33 横断設計照査のチェック結果表示の追加

[土木] – [横断設計照査] – [照査] の [表配置] 時のインプットバーに、一断面の全変化点におけるCAD 図面との比較結果をO×で表示するようにしました。

| 🕕 横断設計照査:表の基準点を指定 |        |        |             |          |      |
|-------------------|--------|--------|-------------|----------|------|
| 表選択 1.チェック表(簡易照査) | $\sim$ | ☑点名を配置 | 🗌 センターからの距離 | ☑ 自動チェック | 結果:× |

1-34

#### 横断設計照査のセル手入力時の色表示を変更

[土木] – [横断設計照査] – [照査] の [値訂正] で、変更されたセルの文字色を「赤」→「青」に変更しました。

| 点名 | 距離    | 斜長    | 標高      | 比高    | 勾配    |
|----|-------|-------|---------|-------|-------|
| L9 | 0.512 | 0.724 | 255.374 | 0.512 | 1:1.0 |
| L8 | 0.500 | 0.501 | 254.862 | 0.023 | 4.62% |
| L7 | 0.538 | 0.539 | 254.839 | 0.025 | 4.64% |
| L6 | 0.030 | 0.030 | 254.814 | 0.000 | 0.00% |
| L5 | 0.200 | 0.200 | 254.814 | 0.000 | 0.00% |

|        | 点名 | 距離    | 斜長    | 標高      | 比高    | 勾配    |
|--------|----|-------|-------|---------|-------|-------|
|        | L9 | 0.512 | 0.724 | 255.374 | 0.512 | 1:1.0 |
|        | L8 | 0.500 | 0.501 | 254.862 | 0.023 | 4.62% |
| $\neg$ | L7 | 0.538 | 0.539 | 254.839 | 0.025 | 4.64% |
|        | L6 | 0.030 | 0.030 | 254.814 | 0.000 | 0.00% |
|        | L5 | 0.200 | 0.200 | 254.814 | 0.000 | 0.00% |

#### **1-35** 横断設計照査の

CAD 図面と一致しない変化点から外側の行を色付きで表示

[土木] – [横断設計照査] – [照査] で、CAD図面と一致しない変化点から外側の行を色付きで表示するようにしました。

セルの下部に「※CADと一致しない変化点から外側の行を色付きで表示」と表示します。

| 点名 | 距離    | 斜長    | 標高      | 比高    | 勾配    |
|----|-------|-------|---------|-------|-------|
| L9 | 0.512 | 0.724 | 255.376 | 0.512 | 1:1.0 |
| L8 | 0.500 | 0.501 | 254.864 | 0.023 | 4.62% |
| L7 | 0.538 | 0.539 | 254.841 | 0.027 | 5.00% |
| L6 | 0.050 | 0.050 | 254.814 | 0.000 | 0.00% |
|    |       |       |         |       |       |

|    | ※CADと一致しない変化点から外側の行を色付きで表示 |     |      |    |  |  |  |  |  |  |  |
|----|----------------------------|-----|------|----|--|--|--|--|--|--|--|
|    | ※丸めは【設定 - 丸め設定】を参照/単位:m    |     |      |    |  |  |  |  |  |  |  |
| 値調 | JⅢ                         | 表配置 | 読み上げ | 終了 |  |  |  |  |  |  |  |

#### 1-36 土工管理の現地盤、計画の自動取得

[土木] – [土工管理]の[現地盤取得] [計画取得]で、取得データがないとき、自動取得するかしないかの メッセージを表示するようにしました。

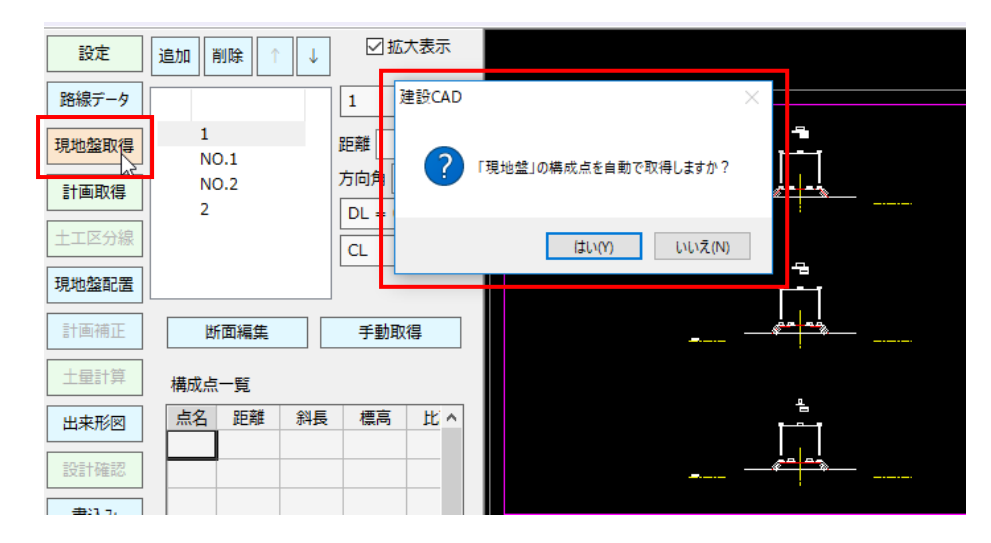

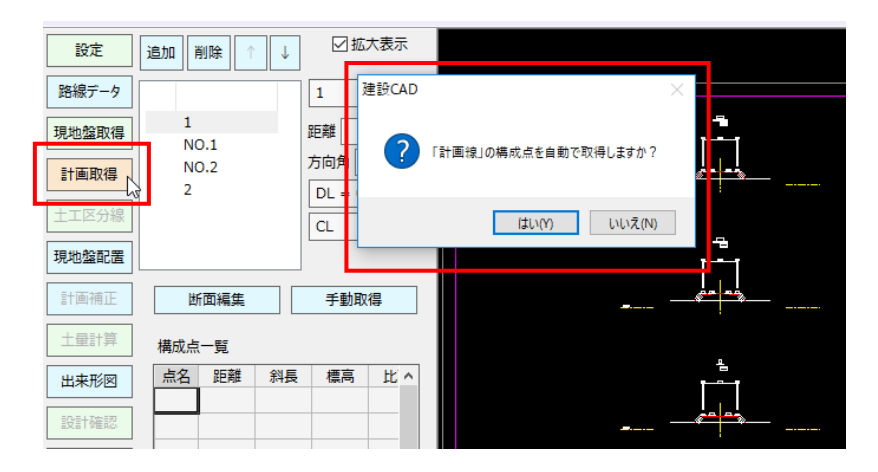

#### 1-37 土工管理の設計確認で自動チェック

[土木] – [土工管理] – [設計確認] の [表配置] 時のインプットバーに [自動チェック] を追加して、横断 設計照査の自動チェックを行えるようにしました。

[自動チェック] がONの場合、CAD図面と変化点が一致する行の [確認] 欄のチェックにレ点が描画されます。

| ●表を | 配置する位置を指定     |   |        |             |         | 1    |
|-----|---------------|---|--------|-------------|---------|------|
| 表選択 | 1.チェック表(簡易照査) | ~ | ☑点名を配置 | 🗌 センターからの距離 | ☑自動チェック | 結果:O |
|     |               |   |        |             |         |      |

|   |     |        |      |          |        |          | 獣面名: 8P ロセンター標高: 254,885 |     |        |     |          |        |         |     |
|---|-----|--------|------|----------|--------|----------|--------------------------|-----|--------|-----|----------|--------|---------|-----|
|   | 左斷面 |        |      |          |        |          |                          |     |        | ;   | 胡爾       |        |         |     |
| I | 点名  | 距離     | 斜長   | 橋高       | 比高     | 勾配       | 確認                       | 点名  | 許日雄    | 斜長  | 標高       | 比高     | 勾配      | 確認  |
|   | L1  | 3, 500 | 3.5  | 254,835  | -0.050 | -1, 4296 | 國濟み                      | 81  | 3,500  | 3.5 | 254, 815 | -0.070 | -2.009  | 國濟み |
|   | L2  | 0.971  | 1.0  | 254, 921 | -0.014 | -1, 4296 | 西海外                      | R2  | 1.000  | 1.0 | 254, 795 | -0.020 | -2.009  | 国済み |
|   | L3  | 0, 529 | 0.5  | 254,814  | 0.008  | -1, 42%  | 國濟み                      | R3  | 1.100  | 1.1 | 254, 773 | -0.022 | -2.0095 | 国済み |
|   | L4  | 0,250  | 0.3  | 254,814  | 0.000  | 0.00%    | 國濟計                      | R4  | 0,530  | 0.5 | 254, 762 | -0.011 | -2.0095 | 國済み |
|   | L5  | 0.200  | 0.2  | 254 814  | 0.000  | 0.0096   | 国清み                      | R5  | 0.250  | 0.3 | 254, 762 | 0.000  | 0.009   | 國演み |
|   | L6  | 0.050  | 0, 1 | 254,814  | 0.000  | 0.00%    | 西海外                      | R6  | 0,200  | 0.2 | 254, 762 | 0.000  | 0.009   | 国済み |
|   | L7  | 0, 538 | 0.5  | 254, 841 | 0.027  | 5.00%    | 国済み                      | 87  | 0.050  | 0.1 | 254, 762 | 0.000  | 0.009   | 國濟み |
|   | L8  | 0.462  | 0.5  | 254,864  | 0.023  | 5,00%    | 國済み                      | R8  | 0.538  | 0.5 | 254, 789 | 0.027  | 5,009   | 國済み |
|   | L9  | 0,512  | 0.7  | 255, 376 | 0.512  | 1:1.0    | 西海み                      | R9  | 0,462  | 0.5 | 254, 812 | 0.023  | 5,009   | 國済み |
|   |     |        |      |          |        |          | 口演み                      | R10 | 4, 578 | 6.5 | 259, 391 | 4, 578 | 1:1.0   | 国済み |

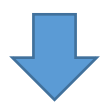

[自動チェック] ON

[自動チェック]OFF

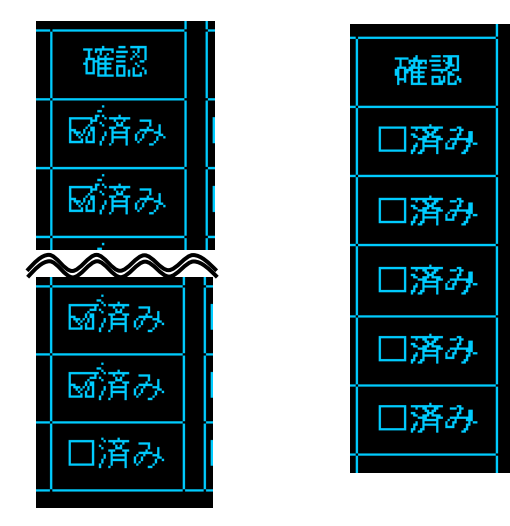

#### 1-38 土工管理の設計確認でチェック結果を表示

[土木] – [土木管理] – [設計確認] の [表配置] 時のインプットバーに、一断面の全変化点におけるCAD 図面との比較結果をO×で表示するようにしました。

| 🕕 表を配置する位置を指定      |   |        |             |         |      |
|--------------------|---|--------|-------------|---------|------|
| 表選択 1.チェック表 (簡易照査) | ~ | ☑点名を配置 | 🗌 センターからの距離 | ☑自動チェック | 結果:O |

# 1-39 土工管理の設計確認で CAD 図面と一致しない変化点から外側の行を色付きで表示

[土木] – [土木管理] – [設計確認] の [表配置] の [自動チェック] で、CAD図面と一致しない変化点から 外側の行を色付きで表示するようにしました。

セルの下部に「CADと不一致の点から外側の行を色付きで表示」と表示します。

| 点名 | 距離    | 斜長  | 標高      | 比^ |
|----|-------|-----|---------|----|
| L9 | 1.199 | 1.3 | 255.296 | 0. |
| L8 | 0.462 | 0.5 | 254.864 | 0. |
| L7 | 0.538 | 0.5 | 254.841 | 0. |

| CADと不一致の点から外側の行を色付きで表示 |      |  |  |  |  |  |
|------------------------|------|--|--|--|--|--|
| 表配置                    | 文字配置 |  |  |  |  |  |

# 1-40 [ラスタ] から [ラスタ・写真] にコマンド名を変更

[ラスタ]から [ラスタ・写真] にコマンド名を変更しました。

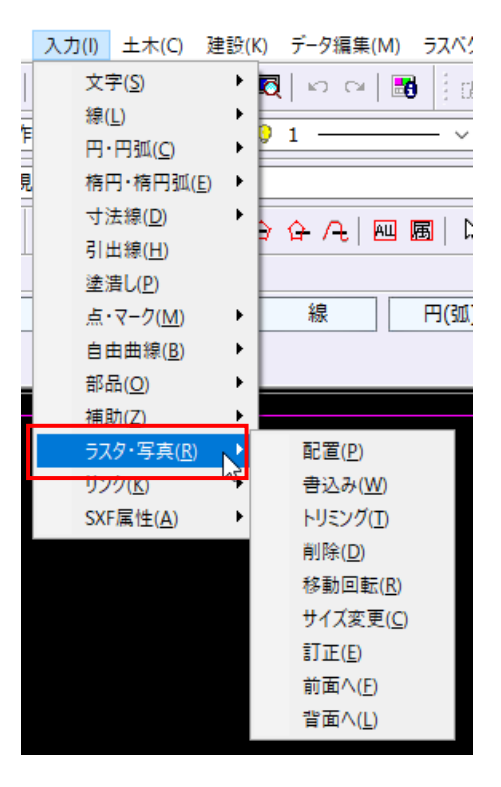

#### 1-41 ラスタ・写真の配置でクリップボードのデータに対応

[ラスタデータ配置] ダイアログの [クリップボード] ボタンで、クリップボードの画像を配置できるようにしました。

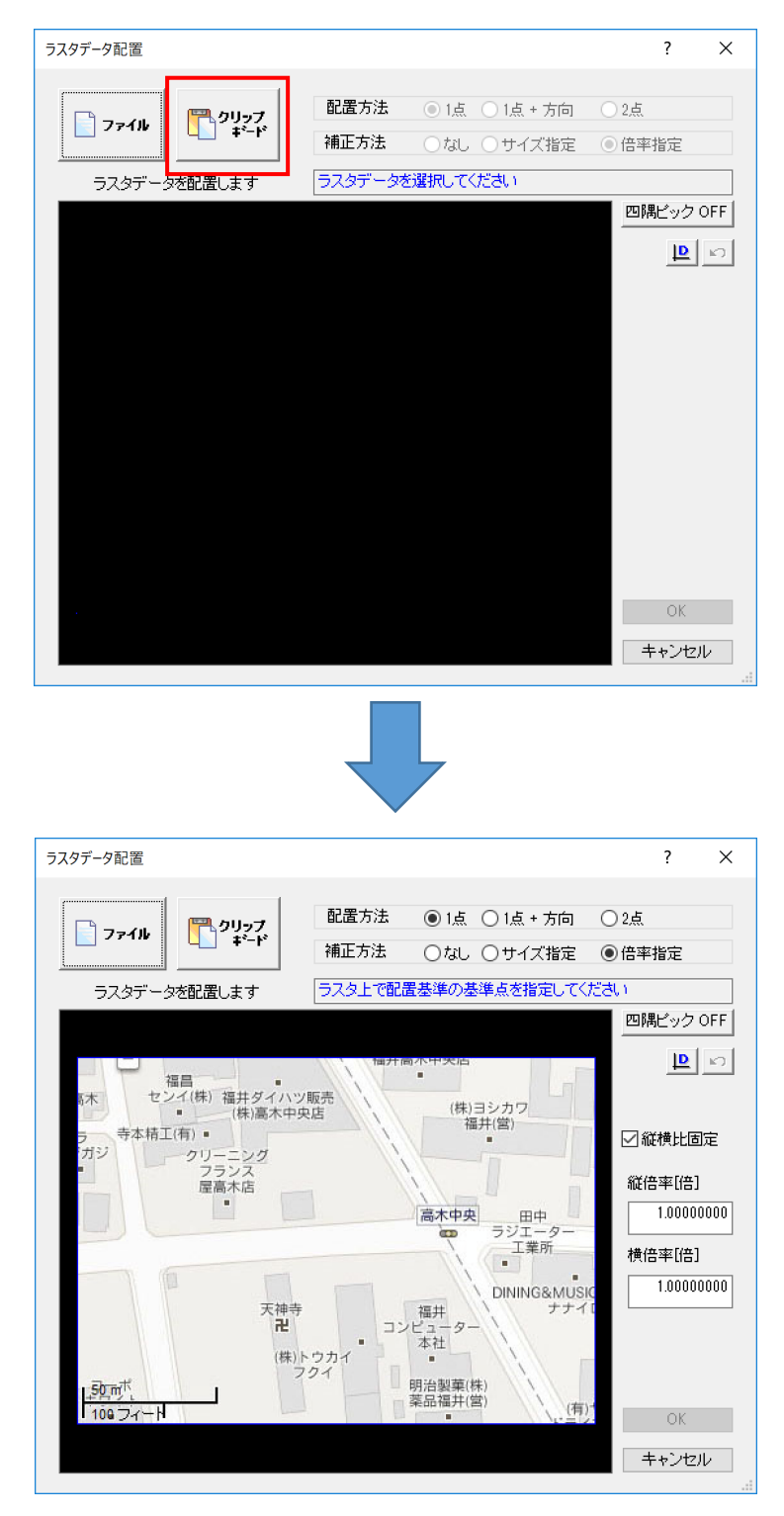

# <mark>1-42</mark> ラスタ・写真をサイズ指定・倍率指定で配置

[ラスタデータ配置] ダイアログの [補正方法] でサイズ・倍率を指定できるようにしました。 縦横比を固定したまま補正することもできます。

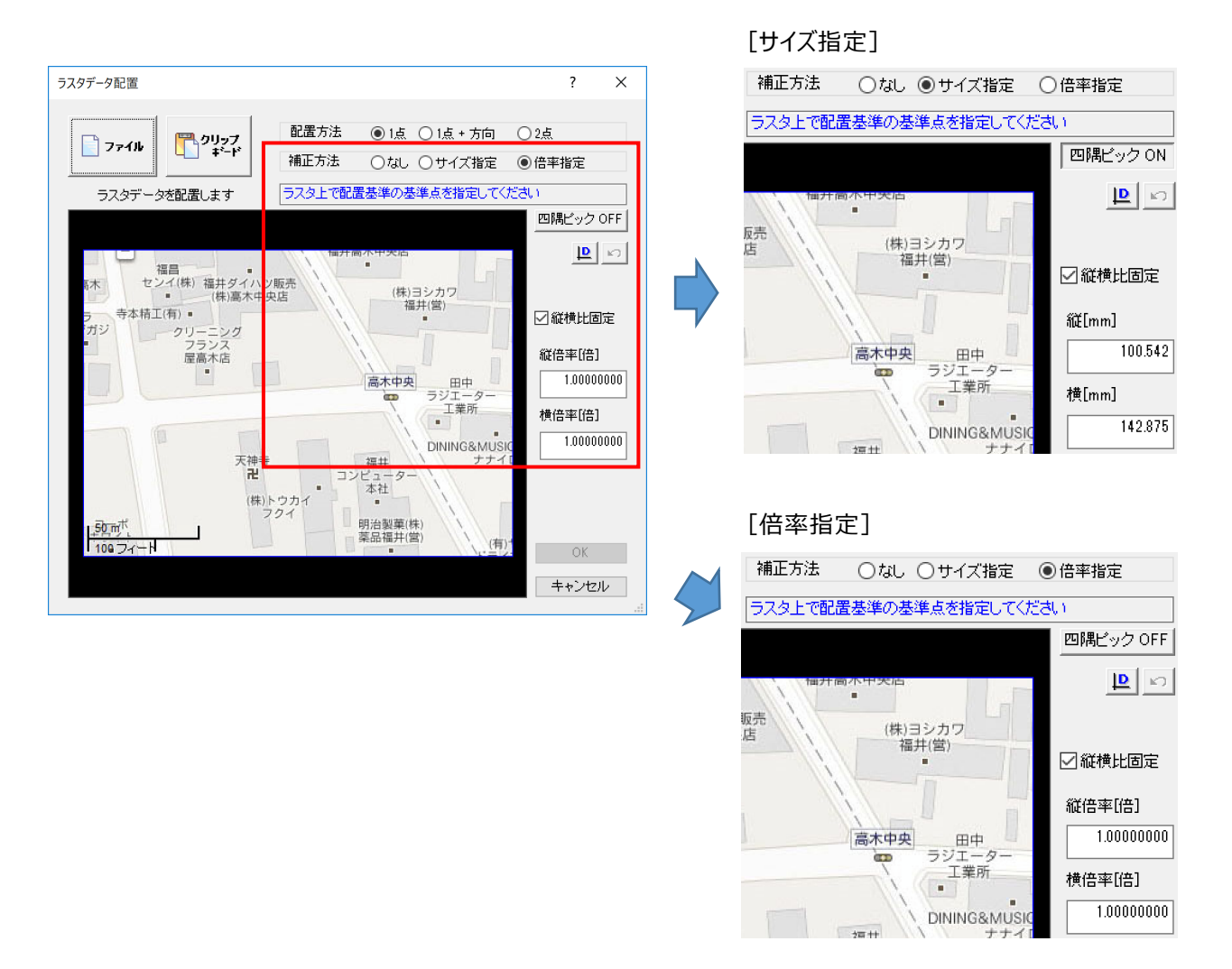

#### <mark>1-43</mark> [ラスタデータ配置] ダイアログの大きさ変更

[ラスタデータ配置] ダイアログの大きさを変更できるようにしました。

#### 1-44 ラスタ・写真の配置で PNG ファイルに対応

[ラスタデータ配置] ダイアログの [ファイル] でPNGファイルを選択できるようにしました。

| 🥙 ファイル選択                                     |               |                                                                                         |                                                           |                        |     |     |          |     | Х |
|----------------------------------------------|---------------|-----------------------------------------------------------------------------------------|-----------------------------------------------------------|------------------------|-----|-----|----------|-----|---|
| 検索(1)                                        | <b>ミ</b> ビクチャ |                                                                                         |                                                           |                        | ~ G | 1   | <b>.</b> | •   |   |
| クイック アクセス<br>デスクトップ<br>ライブラリ<br>PC<br>ネットワーク | Feedback      | カメラ ロール                                                                                 | 保存済みの写真                                                   | 5.スタ・写真 サンブ<br>ル平面図png |     |     |          |     |   |
|                                              | ファイル名(N):     |                                                                                         |                                                           |                        |     | ~   |          | 開<  |   |
|                                              | ファイル形式(T):    | IMAGE File(*.BMP,*<br>IMAGE File(*.BMP,*<br>BITMAP File(*.BMP)<br>TIFF File(*.TIF,*.TIF | :JPG,*.TIF <mark>*.PNG)<br/>JPG,*.TIF,*.FNG)</mark><br>F) |                        |     | × [ | *+       | ンセル |   |
|                                              |               | DFEG File(*.DFG*.D<br>PNG File(*.PNG)                                                   | FEG)                                                      |                        |     |     |          |     |   |

### 1-45 配置後のラスタ・写真のサイズ・倍率を指定

[ラスタ・写真訂正] ダイアログでサイズ・倍率を指定できるようにしました。 縦横比を固定したまま、サイズ・倍率を変更できるようにしました。 画面移動状態を固定したまま、ラスタを切り替えできるようにしました。

| 🥙 ラスタ・写真   | 訂正                |    |            | ? ×       |
|------------|-------------------|----|------------|-----------|
| カラー種別      | カラー               |    |            |           |
| 原点位置       | 177.000           |    |            | 54.541    |
| X          | 177.882 mm        | ιY | 20         | 04.041 mm |
| ーサイズー      |                   |    |            |           |
| 縦          | 132.292 mm        | 横  | 132.292    | mm        |
|            | 500 ピクセル          |    | 500        | ピクセル      |
| 倍率         |                   |    |            |           |
| 縦          | 1.0000000         | 横  | 1.00000000 |           |
| <b>⊠</b> ≋ | <sup>送</sup> 構比固定 |    |            |           |
| 回転角        | 0.0000            |    |            |           |
| レイヤ        | □ 作業レイヤ1 ~        |    | [          | 画面移動      |
| 縮尺         | ■ 用紙系 1/1 ~       |    |            | 画面移動の継続   |
| 1,         | / 1 <前            | 更新 | 次>         | 終了        |

# 1-46 ラスタ・写真に [サイズ変更] コマンド追加

[ラスタ・写真] – [サイズ変更] を追加して、[辺指定] で移動回転の基準となる辺を選択後、2点指定でサイズを 変更できるようにしました。(ラスタ・写真の縦横比は不変です。)

※ [四角形指定] は以前の [四角形補正] コマンドと同様です。

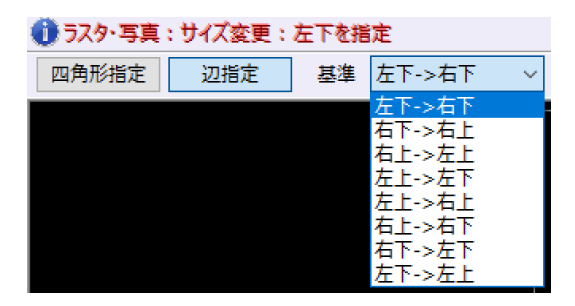

# 1-47 ラスタ・写真の [トリミング] を改良

[ラスタ・写真] – [トリミング] で設定箇所をインプットバーに変更しました。

[領域指定]の[四角形] [円・楕円]で [サイズ指定] のチェックをONにすると、基準と縦横サイズを指定後、 1点指定でトリミングできるようにしました。

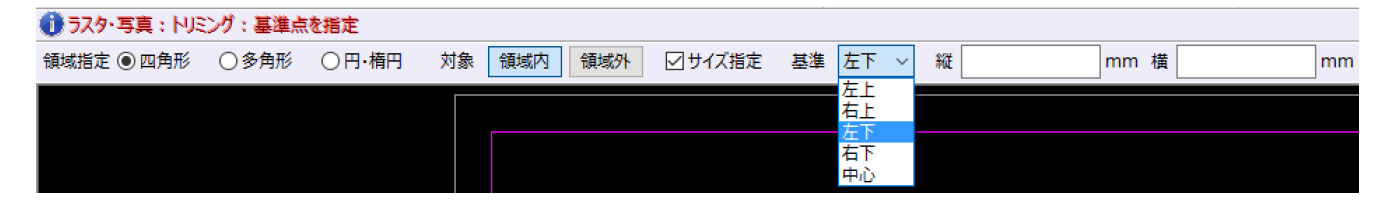

### <mark>1-48</mark> ラスタ・写真の [移動回転] に [伸縮] の設定を追加

[ラスタ・写真] – [移動回転] のインプットバーに [伸縮] を追加して、伸縮できるようにしました。

[領域指定]の[四角形] [円・楕円]で [サイズ指定] のチェックをONにすると、基準と縦横サイズを指定後、 1点指定でトリミングできるようにしました。

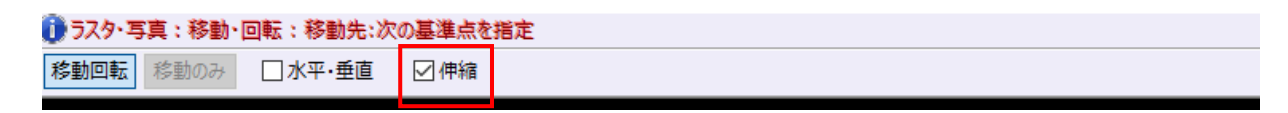

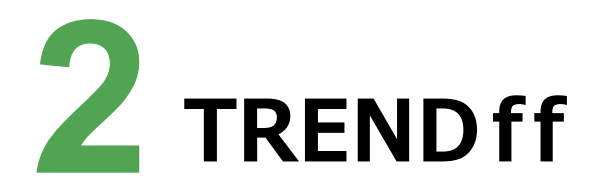

TRENDffの新機能をご紹介します。

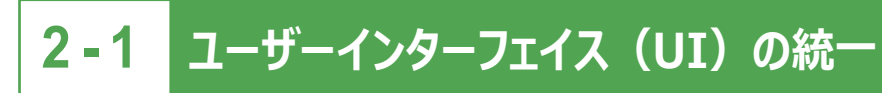

ユーザーインターフェイス(UI)を統一して見やすくしました。

- ・フォントをメイリオに変更
- ・セルの見た目、行間隔を変更
- ・ボタンの位置などを統一

# 2-2 AutoCAD2018 形式に対応

#### [ファイル] – [開く] [名前を付けて保存] でAutoCAD2018形式の入出力が可能になりました。

| 📝 図面の保存                                |                                                                                                    |                                                             | ? ×                |
|----------------------------------------|----------------------------------------------------------------------------------------------------|-------------------------------------------------------------|--------------------|
| Zオルダ                                   | <ul> <li>○ TRENDff 形式で保存</li> <li>● ページ毎に保存</li> </ul>                                                                                | CAD製                                                        | 図基準に進拠             |
|                                        | No. 出力 ファイル名 ファイル形式 1 サンプル図面 DWG                                                                                                    | 保存フォルダ                                                      | 指示シート              |
| ● ···································· | <ul> <li>」シート毎に保存</li> <li>□ ラスタ名をファイル名に合わせる</li> <li>ラスタ保存に関する注意!!</li> <li>SXF Ver2 形式はモノクロラスタ 1枚のみ可、JW形式<br/>では保存されません。</li> </ul> | ファイル設定<br>SXF Version 3.1 〜<br>DXF/DWG AutoCAD 2018 〜<br>保存 | ,<br>詳細設定<br>キャンセル |

「Antenna House PDF Driver」を選択して印刷に失敗した場合、「印刷に失敗しました。」のメッセージを表示するようにしました。

# 2-4 SXF表示機能及び確認機能要件書(案)平成30年3月版対応

[発注者ツール] – [CAD製図基準チェック] で、SXF 表示機能及び確認機能要件書(案) 平成30年3月 版の製図基準チェックが可能になりました。

| ✓ CAD製図基準チェック設定     ✓ CAD製図基準チェック設定     ✓ CAD製図     ✓ CAD製図     ✓ CAD製     ✓ CAD製     ✓ CAD製     ✓ CAD製     ✓ CAD製     ✓ CAD製     ✓ CAD製     ✓ CAD製     ✓ CAD製     ✓ CAD製     ✓ CAD製     ✓ CAD製     ✓ CAD製     ✓ CAD製     ✓ CAD製     ✓ CAD製     ✓ CAD製     ✓ CAD製     ✓ CAD製     ✓ CAD     ✓ CAD |                            | ? ×              |
|----------------------------------------------------------------------------------------------------|----------------------------|------------------|
| チェック設定                                                                                                    | * /* 00                    |                  |
| <ul> <li>● 器図基準テンフレート</li> <li>● SXF確認機能要件書</li> </ul>                                                                                                    | を使用<br>計(案) H3003          | (土木)準拠 ~         |
|                                                                                                    |                            |                  |
| 項目設定                                                                                                    |                            |                  |
| (1)レイヤ名                                                                                                    |                            |                  |
| 発注用レイヤを目                                                                                                    | 視確認: ④                     | する ○しない          |
| ☑ (2)用紙外図形                                                                                                    | ✓ (10)背景同色                 | 1                |
| ☑ (3)重複図形                                                                                                    | <mark>☑ (11)</mark> 線種     |                  |
| ☑ (4)ショートベクトル                                                                                                    | <mark>☑ (12)</mark> 線幅     |                  |
| ☑ (5)図面の大きさ                                                                                                    | ☑ (13)文字の大                 | 55               |
| 🗹 (6)図面の正位                                                                                                    | ☑ <mark>(14)</mark> 文字□    | * (禁則文字)         |
| ☑ (7)輪郭線                                                                                                    | ☑ (15)文字配置                 | l I              |
| ☑ (8)余白<br>☑ (9)色                                                                                                    | (16)SXFファイルの<br>※SXFファイル読む | Dバージョン<br>込み時に表示 |
|                                                                                                    | 全選択                        | 全解除              |
| 問題箇所表示                                                                                                    |                            |                  |
| 線幅グループ 0.13                                                                                                    | 3:0.25:0.50                | ~                |
| ※内容表示·要素表示で                                                                                                    | で使用されます。                   |                  |
| □ 非表示データをチェック対<br>□ 毎回このウィンドウを表示                                                                                                    | 象とする。<br>でする。              |                  |
|                                                                                                    | ОК                         | キャンセル            |

2-5 [ラスタ]から [ラスタ・写真] にコマンド名を変更

#### [ラスタ] から [ラスタ・写真] にコマンド名を変更しました。

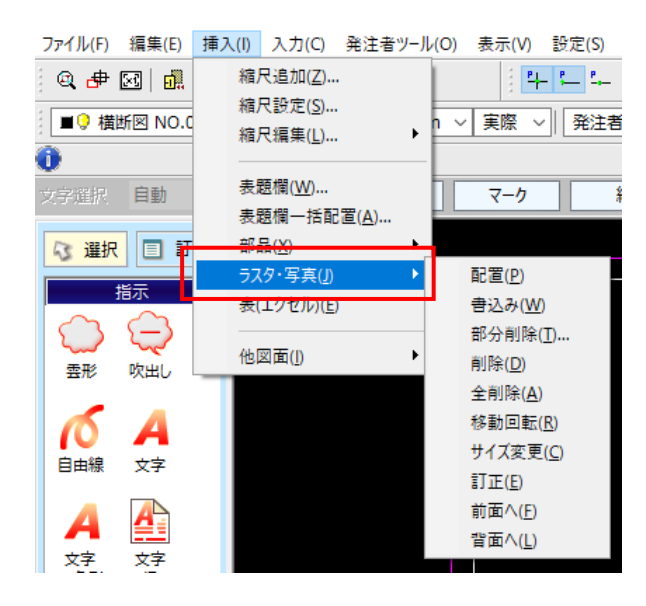

#### 2-6 ラスタ・写真の配置でクリップボードのデータに対応

[ラスタデータ配置] ダイアログの [クリップボード] ボタンで、クリップボードの画像を配置できるようにしました。

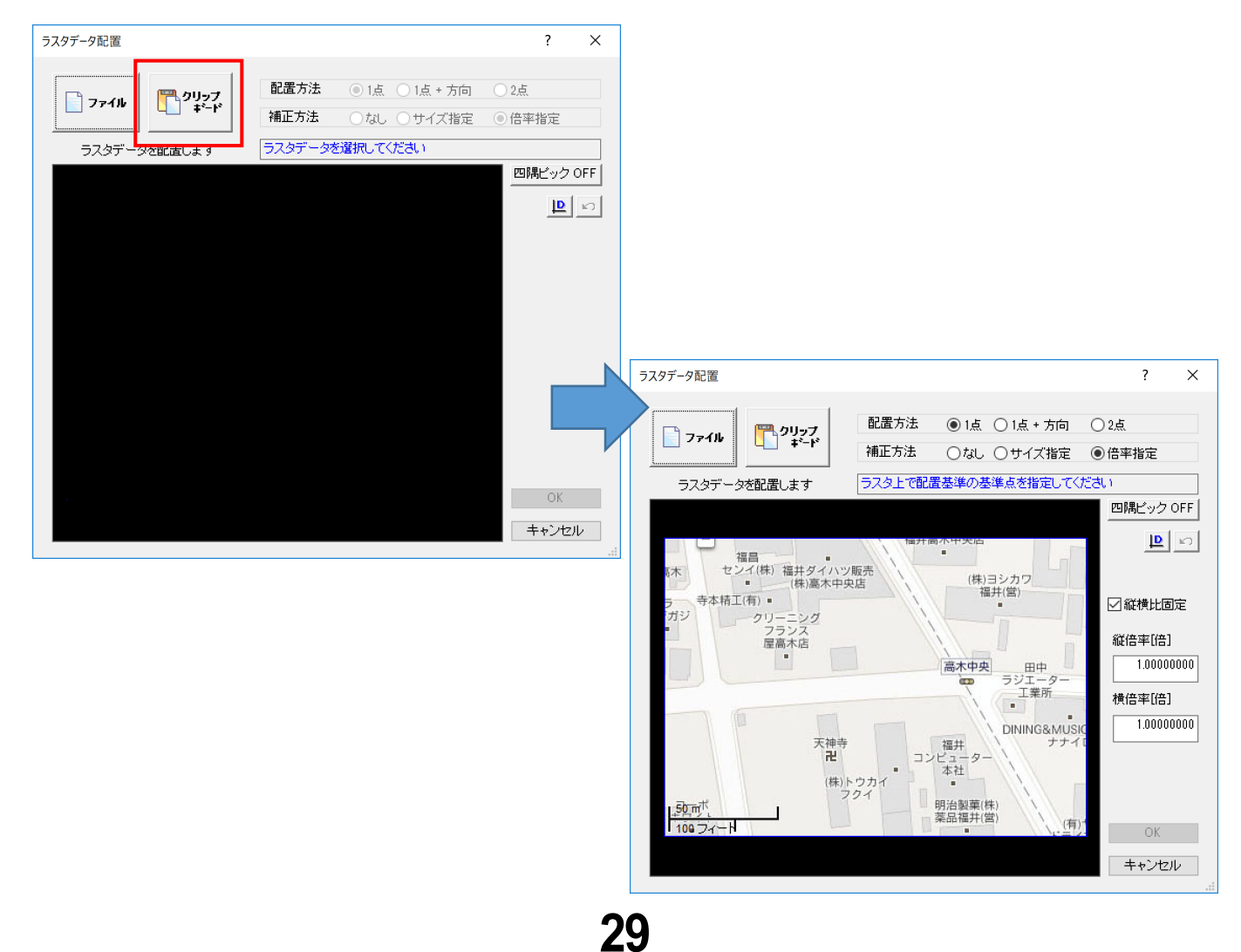

# 2-7 ラスタ・写真をサイズ指定・倍率指定で配置

[ラスタデータ配置] ダイアログの [補正方法] でサイズ・倍率を指定できるようにしました。 縦横比を固定したまま補正することもできます。

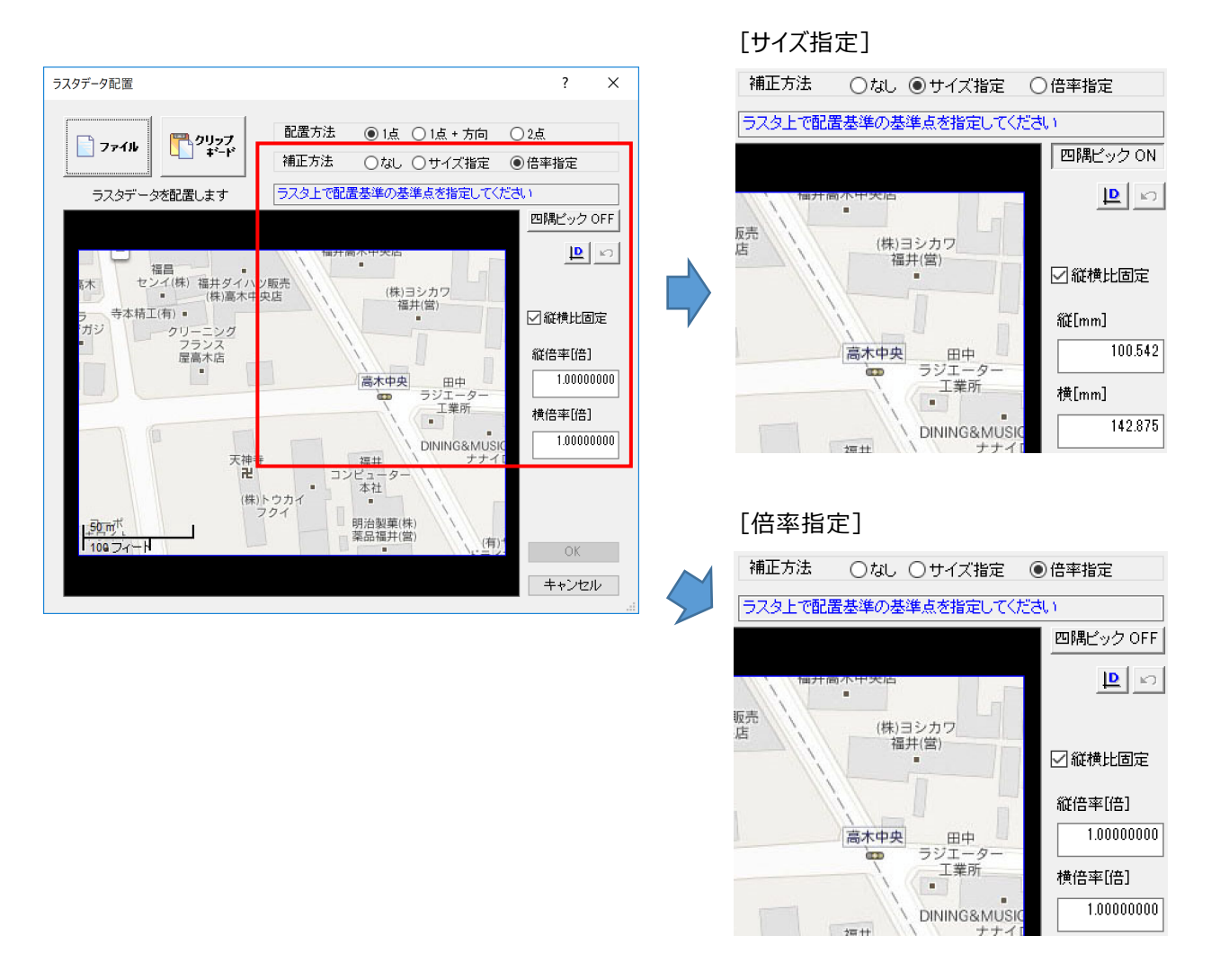

# 2-8 [ラスタデータ配置]ダイアログの大きさ変更

[ラスタデータ配置] ダイアログの大きさを変更できるようにしました。

#### **2-9** ラスタ・写真の配置で PNG ファイルに対応

[ラスタデータ配置] ダイアログの [ファイル] でPNGファイルを選択できるようにしました。

| 🥑 ファイル選択                                     |               |                                                                                            |                                                          |                       |            |     |    |      | × |
|----------------------------------------------|---------------|--------------------------------------------------------------------------------------------|----------------------------------------------------------|-----------------------|------------|-----|----|------|---|
| 検索(1)                                        | <b>ミ</b> ピクチャ |                                                                                            |                                                          |                       | ~ <b>G</b> | 1   | •  | •    |   |
| クイック アクセス<br>デスクトップ<br>ライブラリ<br>PC<br>ネットワーク | Feedback      | カメラ ロール                                                                                    | 保存済みの写真                                                  | ラスタ·写真 サンブ<br>ル平面図png |            |     |    |      |   |
|                                              | ファイル名(N):     |                                                                                            |                                                          | 1                     |            | ~   |    | 開<   |   |
|                                              | ファイル形式(T):    | IMAGE File(*.BMP,*.<br>IMAGE File(*.BMP,*.<br>BITMAP File(*.BMP)<br>TIFF File(*.TIF,*.TIFF | JPG,*.TIF <mark>*.PNG)<br/>JPG,*.TIF,*.FNG)</mark><br>F) |                       |            | ~ [ | ++ | ャンセル |   |
|                                              |               | PNG File(*.PNG)                                                                            | EG)                                                      |                       |            |     |    |      |   |

# 2-10 配置後のラスタ・写真のサイズ・倍率を指定

[ラスタ・写真訂正] ダイアログでサイズ・倍率を指定できるようにしました。 縦横比を固定したまま、サイズ・倍率を変更できるようにしました。 画面移動状態を固定したまま、ラスタを切り替えできるようにしました。

| ਡ ラスタ・写真訂正                             | ? ×                      |
|----------------------------------------|--------------------------|
| カラー種別 カラー                              |                          |
| 原点位置<br>X 177.882 mm                   | Y 264.641 mm             |
| サイズ<br>縦 <u>132.292</u> mm<br>500 ピクセル | 横 132.292 mm<br>500 ピクセル |
| 倍率<br>縦 1.00000000<br>☑ 縦横比固定          | 横 1.0000000              |
| 回転角 0.0000                             |                          |
| レイヤ ()作業レイヤ1 ~                         | 画面移動                     |
| 縮尺 ■ 用紙系 1/1 ~                         | □ 画面移動の継続                |
| 1/1 <前                                 | 更新 次> 終了                 |

# 2-11 ラスタ・写真に [サイズ変更] コマンド追加

[ラスタ・写真] – [サイズ変更] を追加して、[辺指定] で移動回転の基準となる辺を選択後、2点指定でサイズを 変更できるようにしました。(ラスタ・写真の縦横日は不変です。)

※ [四角形指定] は以前の [四角形補正] コマンドと同様です。

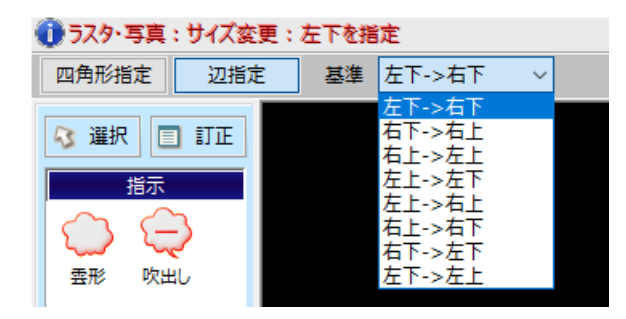

# 2-12 ラスタ・写真の [移動回転] に [伸縮] の設定を追加

[ラスタ・写真] – [移動回転] のインプットバーに [伸縮] を追加して、伸縮できるようにしました。

[領域指定]の[四角形] [円・楕円]で [サイズ指定] のチェックをONにすると、基準と縦横サイズを指定後、 1点指定でトリミングできるようにしました。

| ① ラスタ・写真:移動・回転:移動元:最初の基準点を指定 |        |     |  |  |  |  |
|------------------------------|--------|-----|--|--|--|--|
| 移動回転移動のみ                     | □水平·垂直 | ☑伸縮 |  |  |  |  |

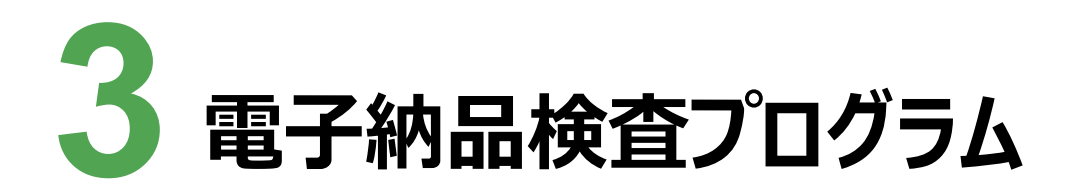

電子納品検査プログラムの新機能をご紹介します。

# 3-1 ユーザーインターフェイス(UI)の統一

ユーザーインターフェイス(UI)を統一して見やすくしました。

・フォントをメイリオに変更

・セルの見た目、行間隔を変更

・ボタンの位置などを統一

# 3-2 国土交通省の要領・基準に対応

次の国土交通省の要領・基準に対応しました。

- ·測量成果電子納品要領 平成30年3月
- · 営繕工事電子納品要領 平成30年
- ·建築設計業務等電子納品要領 平成30年

### 3-3 国土交通省の港湾のガイドラインに対応

次の国土交通省の港湾のガイドラインに対応しました。

- ・地方整備局(港湾空港関係)の事業における電子納品等運用ガイドライン【資料編】平成30年3月
- ・地方整備局(港湾空港関係)の事業における電子納品運用ガイドライン【業務編】平成30年3月
- ・地方整備局(港湾空港関係)の事業における電子納品等運用ガイドライン【工事編】平成30年3月

#### 3-4 水資源機能の要領・基準に対応

次の水資源機能の要領・基準に対応しました。 ・測量成果電子納品要領 平成30年3月

# 3-5 NEXCOの要領・基準に対応

次のNEXCOの要領・基準に対応しました。

- ・工事記録写真等撮影要領 平成29年7月
- ・CADによる図面作成要領 土木編 平成29年9月版 ※図面作成については、未対応です。
  - (モデル空間とレイアウトの概念によるDWG形式での納品が必要になります。)
- ・調査業務の電子納品要領 平成27年7月(マイクロフィルム作成用の納品出力)

### 3-6 「コリンズ・テクリスの登録・検索システム」の変更に対応

「コリンズ・テクリスの登録・検索システム」のリニューアルによる変更に対応しました。

# 3-7 納品チェックで全角・半角の記号を区別しないように変更

[納品チェック] [納品チェック(外部)] で全角・半角の記号を区別しないようにしました。

・対象となる記号は、以下の通りです。

,..:;?!`^<sup>\_\_</sup>\_/|() [] {} += <> ¥ \$%#&\*@-

- ・対象となる管理項目は、以下の通りです。
- 土木設計業務
- ・発注者機関事務所名
- ・業務キーワード
- 工事完成図書
- ・工事分野
- ・工事業種
- ・工種-工法型式
- 対象水系路線名

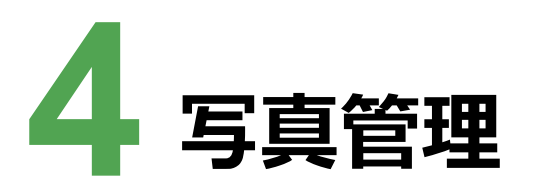

写真管理の新機能をご紹介します。

# 4-1 ユーザーインターフェイス(UI)の統一

ユーザーインターフェイス(UI)を統一して見やすくしました。

・フォントをメイリオに変更

・セルの見た目、行間隔を変更

・ボタンの位置などを統一

# 4-2 NEXCOの要領・基準に対応

次のNEXCOの要領・基準に対応しました。

・工事記録写真等撮影要領 平成29年7月

### 4-3 国土交通省の営繕要領・基準に対応

次のNEXCOの要領・基準に対応しました。

· 営繕工事電子納品要領 平成30年

·建築設計業務等電子納品要領 平成30年